УТВЕРЖДАЮ Первый заместитель генерального директоразаместитель по научной работе ФГУП «ВНИИФТРИ»

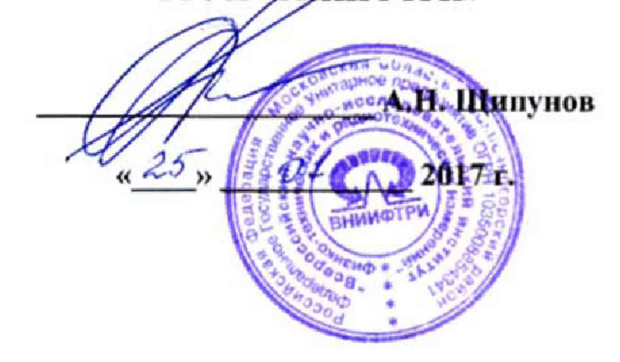

#### инструкция

#### СИСТЕМА ИЗМЕРИТЕЛЬНАЯ АВТОМАТИЗИРОВАННАЯ V93000

### МЕТОДИКА ПОВЕРКИ

651-17-010

#### 1 ОБЩИЕ СВЕДЕНИЯ

Настоящая методика поверки распространяется на систему измерительную автоматизированную V93000 (далее - система) и устанавливает методы и средства их первичной и периодических поверок.

Интервал между поверками - 1 год.

#### 2 ОПЕРАЦИИ ПОВЕРКИ

2.1 При поверке выполняют операции, представленные в таблице 1.

Таблица 1

|                                                                                 | Номер    | Проведение операции при |               |
|---------------------------------------------------------------------------------|----------|-------------------------|---------------|
| Наименование операции                                                           | пункта   | первичной               | периодической |
| I S                                                                             | методики | поверке                 | поверке       |
| 1 Визичий сонотр                                                                | поверки  |                         |               |
|                                                                                 | 7.1      | Да                      | да            |
| 2 Подготовка к поверке                                                          | 7.2      | да                      | да            |
| 3 Идентификация программного обеспечения (ПО)                                   | 7.3      | да                      | да            |
| 4 Опробование                                                                   | 7.4      | да                      | да            |
| 5 Определение метрологических характеристик                                     | 7.5      | да                      | да            |
| 5.1 Определение абсолютной погрешности уста-<br>новки частоты                   | 7.5.1    | да                      | да            |
| 5.2 Определение абсолютной погрешности опор-<br>ных напряжений постоянного тока | 7.5.2    | да                      | да            |
| 5.3 Определение абсолютных погрешностей опор-                                   | 7.5.3    | да                      | да            |
| ных сопротивлений и воспроизведения силы по-                                    |          |                         |               |
| 5.4 Проведение процедуры автокалибровки                                         | 754      | ла                      | ла            |
|                                                                                 | 7.5.4    | 70                      | 70            |
| 5.5 Проведение процедуры завершающей диагно-<br>стики                           | 7.5.5    | Да                      | да            |
| 5.6 Определение абсолютной погрешности уста-                                    | 7.5.6    | да                      | да            |
| новки амплитудных значений синусоидального                                      |          |                         |               |
| сигнала, воспроизводимых генератором сигналов                                   |          |                         |               |
| произвольной формы высокочастотным (HF AWG)                                     |          |                         |               |
| 5.7 Определение динамического диапазона, отно-                                  | 7.5.7    | да                      | да            |
| шения сигнал/шум, отношения сигнал/(шум и гар-                                  |          |                         |               |
| моники), уровня гармонических искажений выход-                                  |          |                         |               |
| ного синусоидального сигнала генератора сигналов                                |          |                         |               |
| произвольной формы высокочастотного (НГ А WG)                                   | 759      |                         |               |
| 5.8 Определение ассолютной погрешности уста-                                    | 7.3.0    | да                      | да            |
| новки амплитудных значении синусоидального                                      |          |                         |               |
| произвольной формы сверувысокочастотным (VHF                                    |          |                         |               |
| AWG)                                                                            |          |                         |               |
| 5.9 Определение динамического диапазона, отно-                                  | 7.5.9    | да                      | да            |
| шения сигнал/шум, отношения сигнал/шум и гар-                                   |          |                         |               |
| моники, уровня гармонических искажений выход-                                   |          |                         |               |
| ного синусоидального сигнала генератора сигналов                                |          |                         |               |
| произвольной формы сверхвысокочастотного                                        |          |                         |               |
| (VHF AWG)                                                                       |          |                         |               |

Продолжение таблицы 1

|                                                                  | Номер                    | Проведение операции пр |                       |
|------------------------------------------------------------------|--------------------------|------------------------|-----------------------|
| Наименование операции                                            | методики                 | первичной поверке      | периодической поверке |
|                                                                  | <u>поверки</u><br>7.5.10 |                        |                       |
| 5.10 Определение динамического диапазона, от-                    | 7.5.10                   | да                     | Да                    |
| ношения сигнал/шум, уровня гармонических иска-                   |                          |                        |                       |
| жении выходного синусоидального сигнала гене-                    |                          |                        |                       |
| ратора сигналов произвольной формы низкоча-<br>стотного (LF AWG) |                          |                        |                       |
| 5.11 Определение абсолютной погрешности изме-                    | 7.5.11                   | да                     | да                    |
| рений входного напряжения дигитайзера низкоча-                   |                          |                        |                       |
| стотного (LF Digitizer)                                          |                          |                        |                       |
| 5.12 Определение уровня гармонических искаже-                    | 7.5.12                   | да                     | да                    |
| ний, до 5-й гармоники включительно, отношения                    |                          |                        |                       |
| сигнал шум дигитайзера низкочастотного (LF                       |                          |                        |                       |
| Digitizer)                                                       |                          |                        |                       |
| 5.13 Определение абсолютной погрешности изме-                    | 7.5.13                   | да                     | да                    |
| рений входного напряжения дигитайзера высоко-                    |                          |                        |                       |
| частотного (VHF Digitizer)                                       |                          |                        |                       |
| 5.14 Определение динамического диапазона, от-                    | 7.5.14                   | да                     | да                    |
| ношения сигнал/шум, отношения сигнал/шум и                       |                          |                        |                       |
| гармоники, уровня гармонических искажений ди-                    |                          |                        |                       |
| гитайзера высокочастотного (VHF Digitizer)                       |                          |                        |                       |
| 5.15 Определение абсолютной погрешности вос-                     | 7.5.15                   | да                     | да                    |
| произведения напряжения переменного тока гене-                   |                          |                        |                       |
| ратором синусоидального сигнала (RF PureClock)                   |                          |                        |                       |
| 5.16 Определение уровня фазового шума генерато-                  | 7.5.16                   | да                     | да                    |
| ра синусоидального сигнала (RF PureClock)                        |                          |                        |                       |

3 СРЕДСТВА ПОВЕРКИ 3.1 При проведении поверки используют средства измерений и вспомогательное обо-рудование, представленное в таблице 2.

| Таблица 2 |                                                                                                    |
|-----------|----------------------------------------------------------------------------------------------------|
| Номер     | Наименование рабочих эталонов или вспомогательных средств поверки; номер до-                            |
| пункта    | кумента, регламентирующего технические требования к рабочим эталонам или                                |
| методики  | вспомогательным средствам; разряд по государственной поверочной схеме и (или)                           |
| поверки   | метрологические и основные технические характеристики средств поверки                                   |
| 7.5.1     | Частотомер электронно-счетный 53131, диапазон измеряемых частот от 10 Гц до                             |
|           | 225 МГц, пределы допускаемой относительной погрешности ±5·10 <sup>-6</sup>                              |
| 7.5.2,    | Мультиметр 3458А (2 шт.), диапазон измерений напряжения постоянного тока от                             |
| 7.5.15,   | 1 мкВ до 1000 В, пределы допускаемой относительной погрешности от 0,5·10 <sup>-4</sup> до               |
| 7.5.3,    | 2,5 10-4 %, диапазон измерений силы постоянного тока от 0,1 нА до 1 А, пределы                          |
| 7.5.6,    | допускаемой относительной погрешности от 1,4·10 <sup>-3</sup> до 4,1·10 <sup>-2</sup> %, диапазон изме- |
| 7.5.7     | рения напряжения переменного тока от 10 мкВ до 1000 В в диапазоне частот от 1                           |
|           | Гц до 10 МГц, пределы допускаемой относительной погрешности от 7·10 <sup>-3</sup> до                    |
|           | 4 10 <sup>-2</sup> %, диапазон измерений силы переменного тока от 1 мкА до 1 А в диапазоне              |
|           | частот от10 Гц до 100 кГц, пределы допускаемой относительной погрешности от                             |
|           | 3·10 <sup>-2</sup> до 1·10 <sup>-1</sup> %                                                              |

3

Продолжение таблицы 2

| Номер                              | Наименование рабочих эталонов или вспомогательных средств поверки; номер до-      |  |  |  |
|------------------------------------|-----------------------------------------------------------------------------------|--|--|--|
| пункта                             | кумента, регламентирующего технические требования к рабочим эталонам или          |  |  |  |
| методики                           | одики вспомогательным средствам; разряд по государственной поверочной схеме и     |  |  |  |
| поверки                            | метрологические и основные технические характеристики средств поверки             |  |  |  |
| 7.5.2                              | Источник питания постоянного тока Agilent 6624А, максимальное напряжение на       |  |  |  |
|                                    | выходе 50 В, пределы допускаемой абсолютной погрешности установки выходно-        |  |  |  |
|                                    | го напряжения постоянного тока Uyer ±(0,0006 · Uyer + 50 мВ), максимальный ток на |  |  |  |
|                                    | выходе 4 А, пределы допускаемой абсолютной погрешности установки выходного        |  |  |  |
|                                    | постоянного тока $I_{yct} \pm (0,0016 \cdot I_{yct} + 20 \text{ мA})$             |  |  |  |
| 752                                | Источник питания постоянного тока Agilent 6654А максимальное напряжение на        |  |  |  |
| 1.5.2                              | выходе 60 В, пределы допускаемой абсолютной погрешности установки выходно-        |  |  |  |
|                                    | го напряжения постоянного тока Uycr ±(0,0006·Uycr + 26мВ), максимальный ток на    |  |  |  |
|                                    | выходе 9 А, пределы допускаемой абсолютной погрешности установки выходного        |  |  |  |
|                                    | постоянного тока $I_{ycr} \pm (0,0015 \cdot I_{ycr} + 8 \text{ мA})$              |  |  |  |
| 7.5.7,                             | Анализатор сигналов Agilent N9030A, диапазон частот от 3 до 3,6·109 Гц, пределы   |  |  |  |
| 7.5.9,                             | допускаемой абсолютной погрешности измерений мощности на опорной частоте          |  |  |  |
| 7,5,10                             | ±0,24 дБ, номинальные значения полосы пропускания от 1 до 3·10° Гц                |  |  |  |
|                                    | Генератор сигналов сложной формы со сверхнизким уровнем искажений DS360,          |  |  |  |
| 7.5.10                             | диапазон частот выходного сигнала от 0,001 до 200000 1 ц, диапазон уровня гене-   |  |  |  |
| 7.5.12                             | рируемого сигнала от 5.10° до 80 В (размах), уровень гармонических искажении      |  |  |  |
|                                    | сигнала синусоидальной формы в диапазоне частот от 5 до 20 кг ц минус 100 дв, в   |  |  |  |
|                                    | $\Gamma_{\text{аналоне частот от 0,001 до 5 кг ц минус 100}$                      |  |  |  |
|                                    | рень выходной мошности от минус 20 до 14 дБм, пределы допускаемой погрешию-       |  |  |  |
| 7514                               | сти уровия выходной мощности от 0.8 до 1.2 дБм, пределы допускаемой погрешно-     |  |  |  |
| 1.5.14                             | пяющих от минус 25 до минус 55 дБ, уровень негармонических искажений от ми-       |  |  |  |
| нус 58 до минус 80 дБ              |                                                                                   |  |  |  |
|                                    | Анализатор источника сигнала E5052B, диапазон рабочих частот в режиме изм         |  |  |  |
| 7516                               | рения фазовых шумов от 10 до 7000 МГц, диапазон отстройки от несущей от           |  |  |  |
| 7.5.16                             | до 100 МГц, пределы допускаемой абсолютной погрешности измерений фазового         |  |  |  |
|                                    | шума от $\pm 2$ до $\pm 4$ дБ                                                     |  |  |  |
| 7511                               | Источник-измеритель прецизионный В2902А, диапазон воспроизведения напря-          |  |  |  |
| 7.5.11                             | жения постоянного тока U от 10 мкВ до 200 В, пределы допускаемой абсолютной       |  |  |  |
| 7.5.15                             | погрешности воспроизведения напряжения ±(0,0002·U + 350 мкВ)                      |  |  |  |
| 7.4.2                              | Интерфейсная плата Е7008-66431                                                    |  |  |  |
| 7.4.2                              | Базовая плата опорных сопротивлений Е7008-66401                                   |  |  |  |
| 7.5.6 –<br>7.5.16                  | Плата LoadBoardV93K                                                               |  |  |  |
| 7.4.2 Комплект кабелей Е7008-68504 |                                                                                   |  |  |  |
| 7.4.2                              | Комплект кабелей Е7008-68503                                                      |  |  |  |
| 7.4.2                              | Кабель утилитных линий                                                            |  |  |  |
| 7.4.2                              | Кабель GPIB                                                                       |  |  |  |
| 7.4.2                              | Кабель ВМС                                                                        |  |  |  |

3.2 Вместо указанных в таблице 2 допускается применять другие аналогичные средства поверки, обеспечивающие определение метрологических характеристик с требуемой точностью.

3.3 Применяемые средства поверки должны быть утверждённого типа, исправны и иметь действующие свидетельства о поверке (отметки в формулярах или паспортах).

#### 4 ТРЕБОВАНИЯ К КВАЛИФИКАЦИИ ПОВЕРИТЕЛЕЙ

4.1 К проведению поверки системы допускается инженерно-технический персонал со среднетехническим или высшим образованием, ознакомленный с руководством по эксплуатации (РЭ) и документацией по поверке, допущенный к работе с электроустановками и квалифицированные в качестве поверителей.

#### 5 ТРЕБОВАНИЯ БЕЗОПАСНОСТИ

5.1 При проведении поверки должны быть соблюдены требования безопасности, предусмотренные ГОСТ Р 12.1.019-2009, «Правилами технической эксплуатации электроустановок потребителей», «Правилами техники безопасности при эксплуатации электроустановок потребителей», а также изложенные в руководстве по эксплуатации системы, в технической документации на применяемые при поверке рабочие эталоны и вспомогательное оборудование.

#### 6 УСЛОВИЯ ПОВЕРКИ

6.1 При проведении поверки должны соблюдаться следующие условия:

- температура окружающего воздуха от 20 до 25 °C;
- относительная влажность воздуха, не более 70 %,
- атмосферное давление от 84 до 106,7 кПа ( от 650 до 800 мм рт.ст.).

#### 7 ПРОВЕДЕНИЕ ПОВЕРКИ

#### 7.1 Внешний осмотр

При внешнем осмотре проверить:

- отсутствие внешних механических повреждений и неисправностей, влияющих на работоспособность установки;

Результаты внешнего осмотра считать положительными, если отсутствуют внешние механические повреждения и неисправности, влияющие на работоспособность установок.

#### 7.2 Подготовка к поверке

7.2.1 Перед проведением поверки необходимо выполнить следующие подготовительные работы.

7.2.1.1 Установить интерфейсную плату на тестовую голову системы в соответствии с рисунком 1.

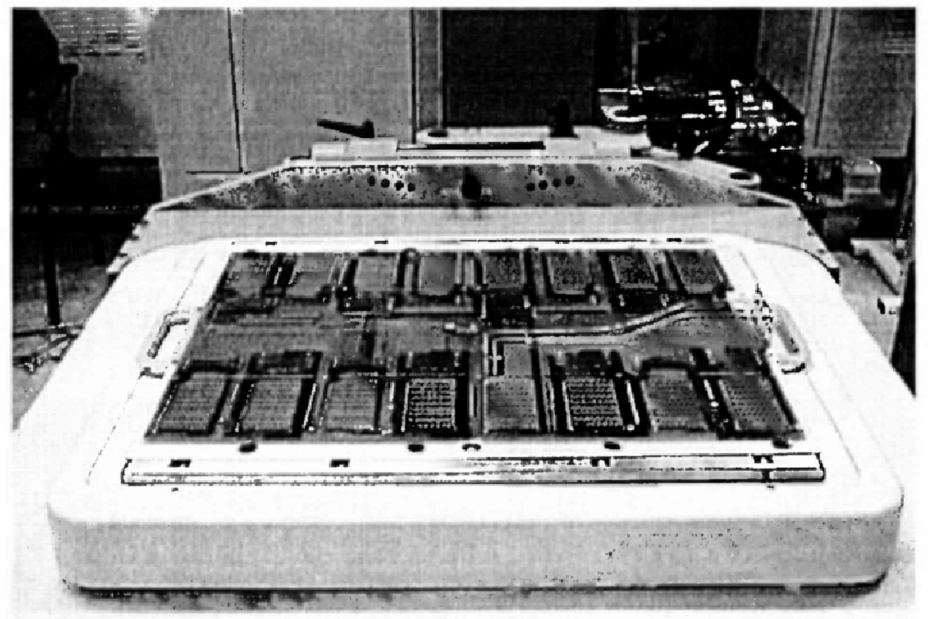

Рисунок 1- Интерфейсная плата, установленная на тестовую голову системы

7.2.1.2 Подсоединить базовую плату к интерфейсной плате с помощью кабеля утилитных линий в соответствии с рисунком 2.

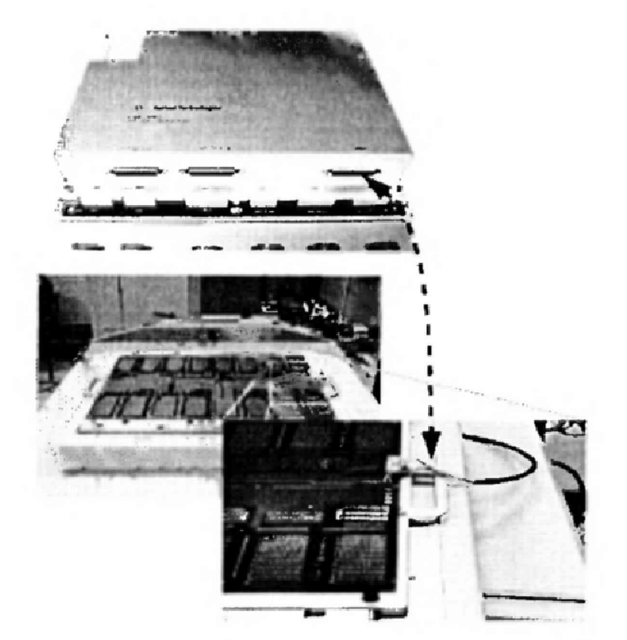

Рисунок 2- Соединение базовой и интерфейсной плат

7.2.1.3 Подсоединить базовую плату E7008-66401 к источникам питания и мультиметрам с помощью набора кабелей E7008-68503 в соответствии с рисунком 3.

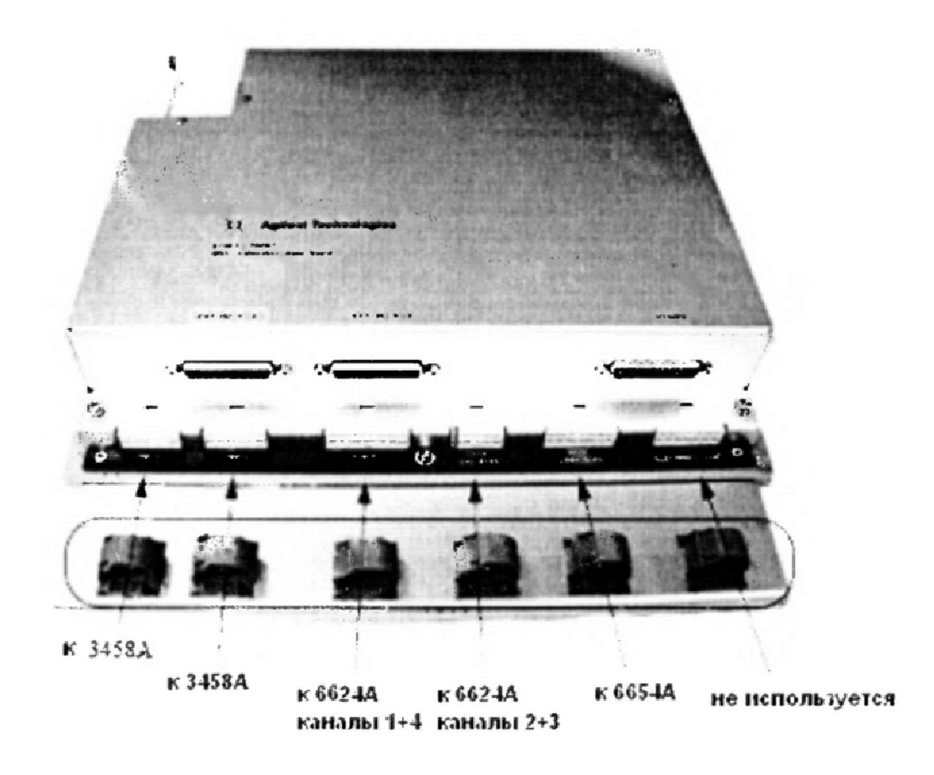

## Рисунок 3 – Расположение разъемов на базовой плате для подключения к источникам питания и мультиметрам

При подключении необходимо использовать указания по использованию GPIB-адресов, приведенные в таблице 3.

| Таблица 3                                                                                        |            |
|--------------------------------------------------------------------------------------------------|------------|
| Наименование прибора                                                                             | GPIB agpec |
| Источник питания постоянного тока Agilent 6624A (с максималь-<br>ным напряжением на выходе 50 В) | 3          |
| Источник питания постоянного тока Agilent 6624A (с максималь-<br>ным напряжением на выходе 60 В) | 4          |
| Мультиметр Agilent 3458A №1                                                                      | 6          |
| Мультиметр Agilent 3458A №2                                                                      | 7          |
| Частотомер электронно-счетный 53131А                                                             | 13         |

Для подключения к источнику питания Agilent 6624A использовать связку из 10 кабелей, помеченные бирками по следующей схеме:

<канал> - номер канала источника питания от одного до четырех

<F|S> - Force или Sense
<+|-> - плюс или минус.

На рисунке 4 детально показано, как должен быть подключен кабель к задней панели источника питания Agilent 6624A.

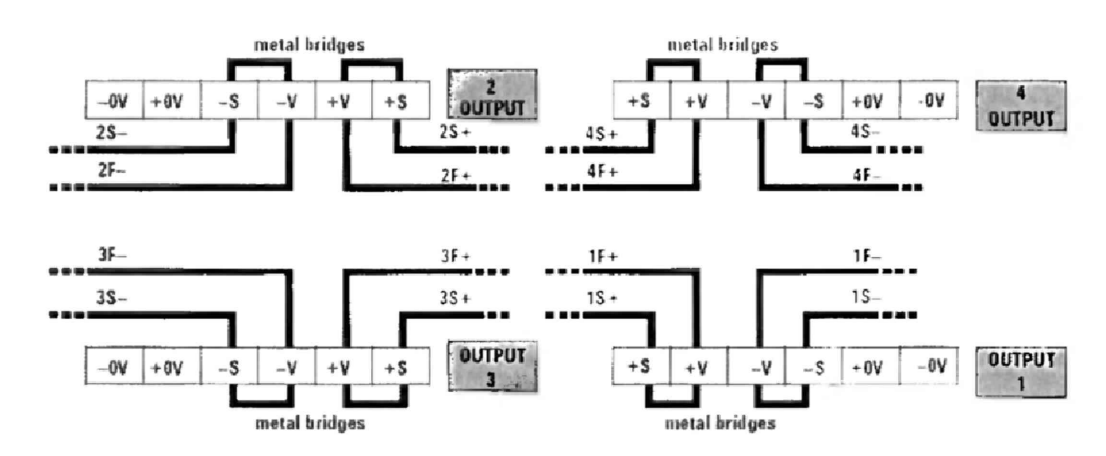

Рисунок 4 - Схема подключения кабеля к задней панели источника питания

Для подключения к источнику питания Agilent 6654А использовать связку из шести кабелей, помеченные бирками следующим образом:

- два кабеля связаны вместе и помечены +F
- два кабеля связаны вместе и помечены -F
- один кабель помечен +S
- один кабель помечен S.

На рисунке 5 детально показано, как должен быть подключен кабель к задней панели источника питания Agilent 6654A.

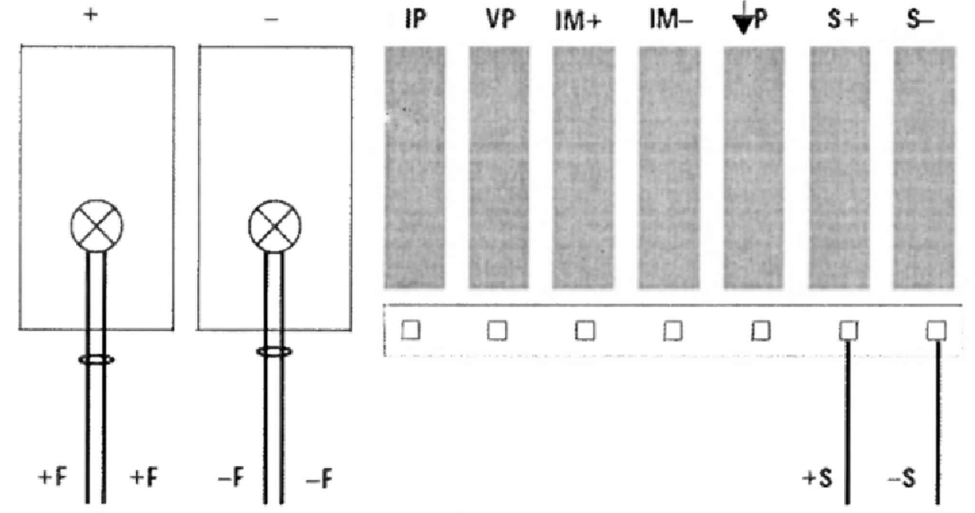

Рисунок 5 - Схема подключения кабеля к задней панели источника питания

Для подключения к мультиметрам 3458А использовать два шестипиновых кабеля следующим образом:

- разъем DMM1 подключите к мультиметру №1 (GPIB адрес 6);

- разъем DMM2 подключите к мультиметру №2 (GPIB адрес 7).

Для подключения базовой платы E7008-66401 к тестовой голове системы использовать комплект кабелей E7008-68504. Кабели помечены по следующей схеме:

<"G" | "S" | "F" > <" + " | " - " > < номер кардкейджа >.

Расположение разъемов на тестовой голове системы приведено на рисунке 6.

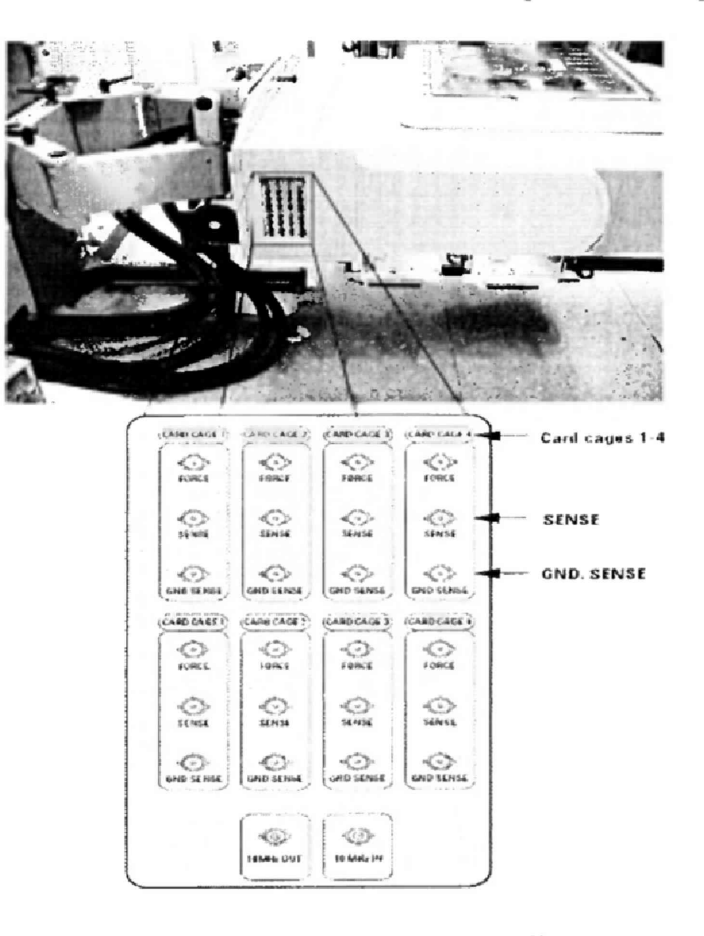

Рисунок 6 - Расположение разъемов на тестовой голове системы

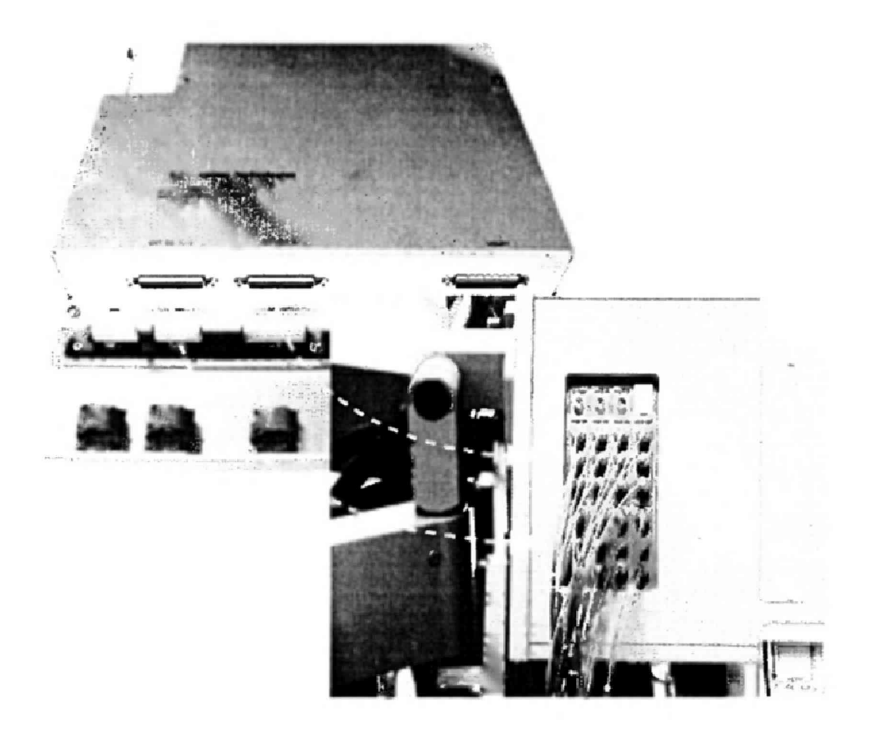

Рисунок 7 – Порядок подсоединения кабелей

7.2.1.5 Провести инициализацию мультиметров и частотомера, для чего выполнить следующие действия:

а) на передней панели мультиметров 3458А установить:

кнопку «Terminals» в положение «front»;

кнопку «Guard» в положение «Open».

б) На передней панели частотомера 53131А установить параметр «Gate Time Control» в центральное положение. Никакие другие кнопки не должны быть нажаты.

в) Установить соответствующие GPIB адреса для каждого из приборов.

7.2.1.6 Осуществить предварительный прогрев приборов в течение не менее 4 часов для установления их рабочего режима.

#### 7.3 Идентификация программного обеспечения

7.3.1 Проверку соответствия заявленных идентификационных данных программного обеспечения (ПО) системы проводить в следующей последовательности:

проверить идентификационное наименование ПО;

- проверить номер версии (идентификационный номер) ПО, для чего в окне «ui\_report.ORG.PROD» переместиться вверх, найти запись, отображающей версию ПО, например «s/w rev. 7.3.1.2».

Результаты поверки считать положительными, если идентификационные данные ПО соответствуют идентификационным данным, приведенным в таблице 4.

Таблица 4

| Идентификационные данные (признаки)       | Значение        |
|-------------------------------------------|-----------------|
| Идентификационное наименование ПО         | SmarTest        |
| Номер версии (идентификационный номер) ПО | не ниже 7.3.1.2 |

#### 7.4 Опробование

7.4.1 Запустить ПО системы (для запуска программы ввести в строку команду: /opt/hp93000/soc/fw/bin/tracecal, после этого нажать клавишу «ENTER»).

На экране появится окно программы. Вид окна программы с описанием его элементов приведен на рисунке 8. Описание кнопок, находящихся в левой верхней части экрана приведено в таблице 5.

Программа автоматически опрашивает систему и все подключенные внешние приборы и выводит результат в окно программы. Если оборудование подключено неправильно и/или его статус не соответствует требуемому, система выдаст сообщение об ошибке подключения внешнего оборудования, необходимо закрыть программу, проверить правильность подключения оборудования и перезапустить программу.

Если оборудование подключено правильно, программа автоматически начнет процедуру опроса мультиметров 3458А и базовой платы.

Время опроса мультиметров составляет 15 минут.

Время опроса базовой платы составляет 10 минут.

7.4.2 Результаты опробования считать положительными, если при опросе системы не отображается информация об ошибках.

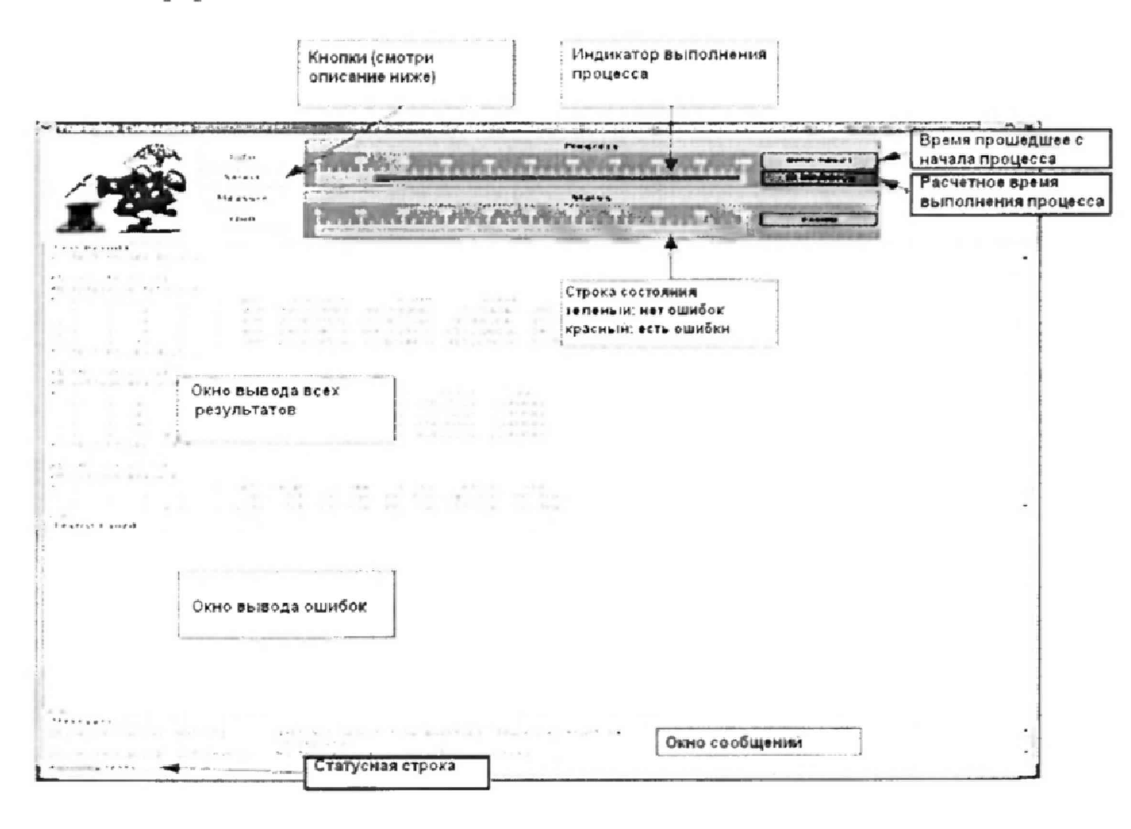

Рисунок 8 - Окно программы

| T C        | ~   |
|------------|-----|
| Тарлина    | 1.7 |
| T COMPTING | · · |

| Кнопка  | Описание                                                                                 |  |
|---------|------------------------------------------------------------------------------------------|--|
| Info    | Показывает короткое описание программы                                                   |  |
| Select  | Выводит на экран редактор файла списка процедур                                          |  |
| Measure | Запускает процедуру измерений                                                            |  |
| Quit    | Прерывает измерения, если они не закончены, или<br>закрывает программу в конце измерений |  |

#### 7.5 Определение метрологических характеристик

#### 7.5.1 Определение абсолютной погрешности установки частоты

7.5.1.1 Определение абсолютной погрешности установки частоты проводить путем измерения с помощью частотомера 53131А опорной частоты системы, для чего необходимо выполнить операции указанные ниже.

7.5.1.2 В окне программы нажать кнопку «Measure».

7.5.1.3 Соединить канал № 1 частотомера 53131А с выходом 10 MHz OUT на боковой панели тестовой головы системы, как показано на рисунке 9.

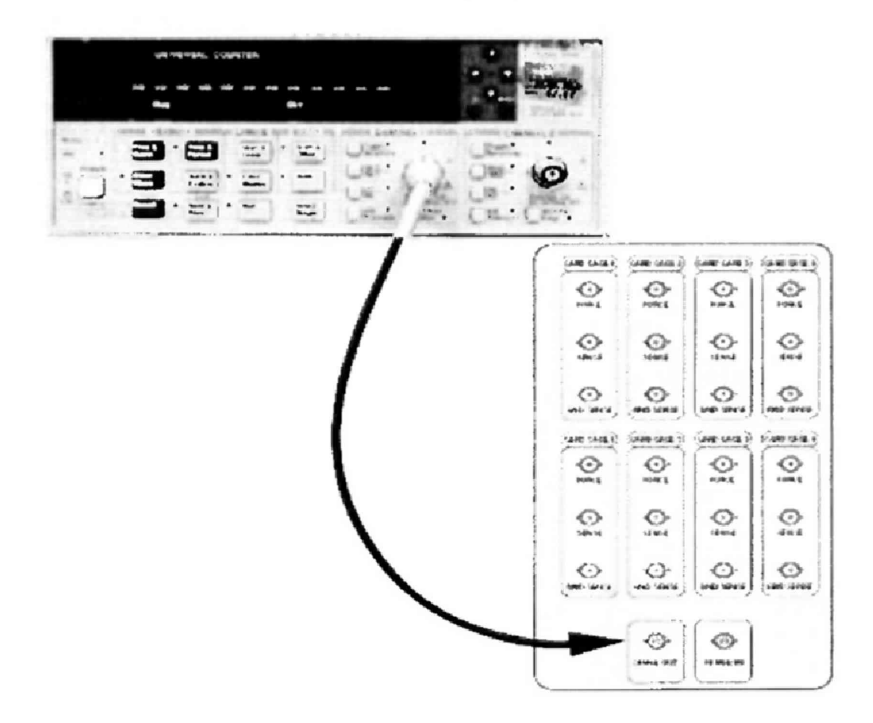

Рисунок 9 - Соединение частотомера с выходом 10 MHz OUT тестовой головы системы

7.5.1.4 В предложенном окне, представленном на рисунке 10 нажать «ОК», частотомер выполнит измерение опорной частоты системы.

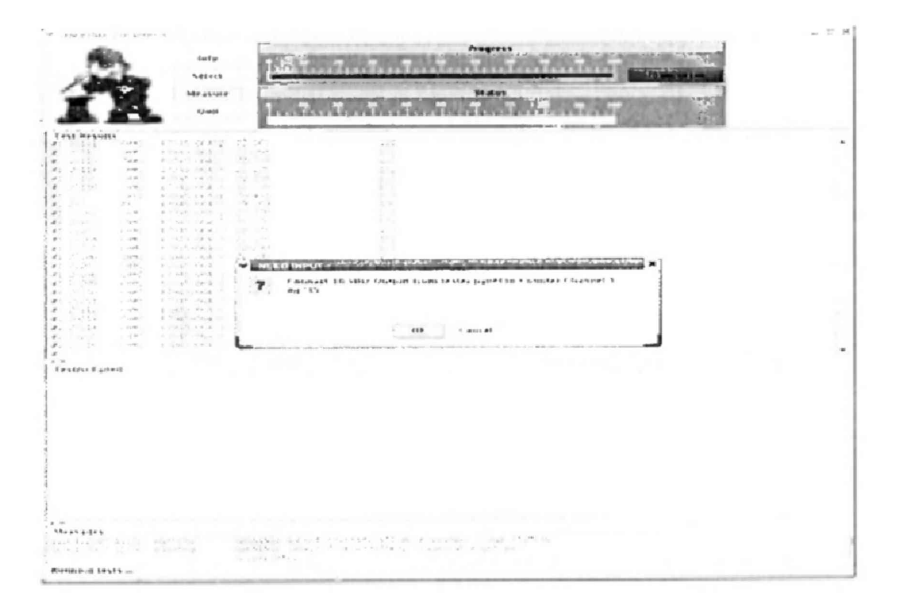

Рисунок 10 – Окно программы при измерении опорной частоты

7.5.1.5 По окончании измерений и после вывода результатов измерений опорной частоты на экран, программа выведет сообщение с требованием отсоединить кабель между тестовой головой и частотомером (рисунок 11).

Отсоединить кабель, нажать «ОК».

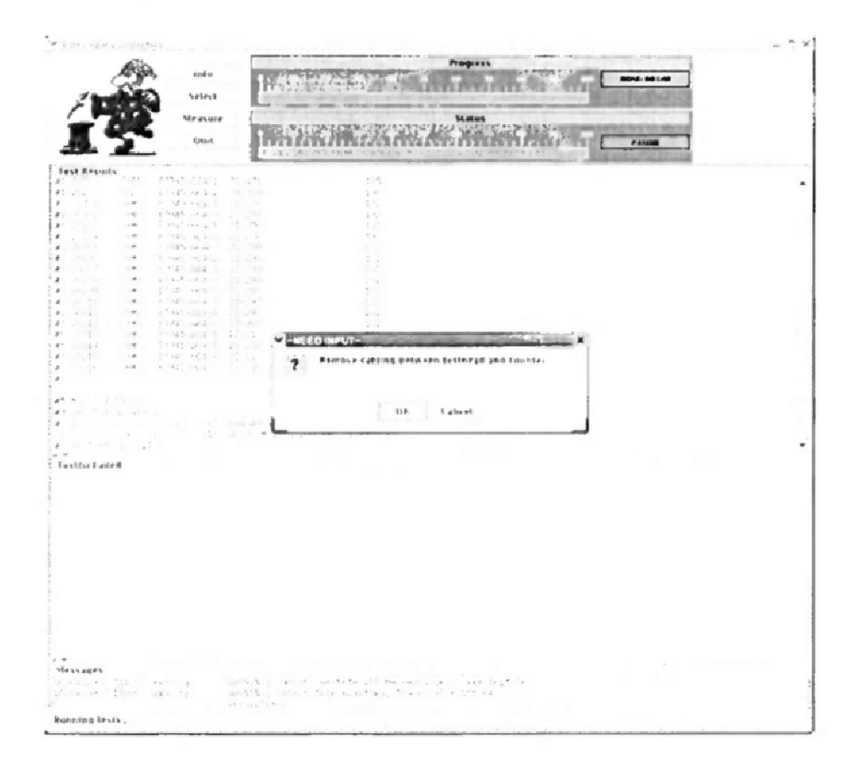

Рисунок 11 - Окно программы после проведения измерений опорной частоты

Результаты измерений автоматически заносятся программой в файл var/opt/hp93000/soc/tracecal/TC\_COMMON/result.1 (таблица под заголовком MSC TCA 11 CLK crystal accuracy).

7.5.1.6 Рассчитать абсолютную погрешность частоты опорного сигнала по формуле (1):

$$\Delta F = 10 \,\mathrm{MFu} - F_{\mathrm{H3M}} \tag{1}$$

7.5.1.7 Результаты поверки считать положительными, если значения абсолютной погрешности установки частоты находятся в пределах ±150 Гц.

### 7.5.2 Определение абсолютной погрешности опорных напряжений постоянного тока

7.5.2.1 Измерение опорных напряжений постоянного тока производится программой сразу после отсоединения кабеля между тестовой головой и частотомером и последующего нажатия кнопки «ОК» (п.7.5.1).

7.5,2,2 Результаты измерений воспроизведеных системой опорных напряжений заносятся программой в файл /var/opt/HP93000/soc/tracecal/TC\_COMMON/result1.

7.5.2.3 Результаты поверки считать положительными, если значения абсолютной погрешности опорных напряжений постоянного тока не превышают значений, указанных в таблицах 6, 7, 8, 9.

#### Таблица 6

-

.

| Значение опорного<br>напряжения каналов<br>источника питания,<br>в | Измеренное значение<br>опорного напряжения, В<br>(DPS128BRV 341 REL<br>board reference voltage) | Абсолютная погреш-<br>ность опорного напря-<br>жения, мВ | Пределы допускаемой<br>абсолютной погрешно-<br>сти опорного напряже- |
|--------------------------------------------------------------------|-------------------------------------------------------------------------------------------------|----------------------------------------------------------|----------------------------------------------------------------------|
| - 5 0                                                              | oburu rejerence voluge)                                                                         |                                                          | пия, мр                                                              |
| - 2.0                                                              |                                                                                                 |                                                          |                                                                      |
| - 1,0                                                              |                                                                                                 |                                                          |                                                                      |
| - 0,1                                                              |                                                                                                 |                                                          |                                                                      |
| 0                                                                  |                                                                                                 | · · · · · · · · · · · · · · · · · · ·                    |                                                                      |
| 0,1                                                                |                                                                                                 |                                                          |                                                                      |
| 1,0                                                                |                                                                                                 |                                                          | ± 1                                                                  |
| 2,5                                                                |                                                                                                 |                                                          |                                                                      |
| 5,0                                                                |                                                                                                 |                                                          |                                                                      |
| 7,5                                                                |                                                                                                 |                                                          |                                                                      |
| 10,0                                                               |                                                                                                 |                                                          |                                                                      |
| 11,5                                                               |                                                                                                 |                                                          |                                                                      |
| 12,5                                                               |                                                                                                 |                                                          |                                                                      |
| 15,0                                                               |                                                                                                 |                                                          |                                                                      |

#### Таблица 7

| I dominica /                            |                        |                        |                       |
|-----------------------------------------|------------------------|------------------------|-----------------------|
| Значение опорного Измеренное значение   |                        | Абсолютная погрешность | Пределы допускаемой   |
| напряжения платы опорного напряжения, В |                        | опорного напряжения,   | абсолютной погрешно-  |
| тактовой частоты, В                     | (SYS SRV 11 CLK refer- | мВ                     | сти опорного напряже- |
|                                         | ence voltage)          |                        | ния, мВ               |
| -5,0                                    |                        |                        | ±0,5                  |
| 0,0                                     |                        |                        | ±0,5                  |
| 5,0                                     |                        |                        | ±0,6                  |
| 7,0                                     |                        |                        | ±0,75                 |

#### Таблица 8

| Значение опорного  | Измеренное значение    | Абсолютная погреш-    | Пределы допускаемой   |
|--------------------|------------------------|-----------------------|-----------------------|
| напряжения высоко- | опорного напряжения, В | ность опорного напря- | абсолютной погрешно-  |
| точных измерителей | (SMU SVM 11 CLK volt-  | жения, мВ             | сти опорного напряже- |
| параметров, В      | age measure)           |                       | ния, мВ               |
| -3,0               |                        |                       |                       |
| 0,0                |                        |                       | ±2                    |
| 3,0                |                        |                       |                       |
| 7,0                |                        |                       |                       |

#### Таблица 9

|   | - Horning          |                                |              |                  |                       |                      |
|---|--------------------|--------------------------------|--------------|------------------|-----------------------|----------------------|
| ſ | Значение опорного  | Изме                           | еренное знач | ение             | Абсолютная по-        | Пределы допускаемой  |
| i | напряжения каналь- | опорного н                     | апряжения,   | B (IOREF         | грешность опор-       | абсолютной погрешно- |
| l | ных плат, В        | IOBRV board reference voltage) |              | ного напряжения, | сти опорного напряже- |                      |
| ĺ |                    | 101 пла-                       | 109 пла-     | 117 пла-         | мкВ                   | ния, мкВ             |
|   |                    | та CHBD                        | та CHBD      | та CHBD          |                       |                      |
| ľ | -2,0               |                                |              |                  |                       | ±600                 |
| İ | 0,0                |                                |              |                  |                       | ±500                 |
| ł | 2,5                |                                |              |                  |                       | ±750                 |
| ł | 5,0                |                                |              |                  |                       | ±1500                |
| ł | 6,5                |                                |              |                  |                       | ±1950                |
| 1 | - ) -              |                                | 1            |                  |                       |                      |

#### 7.5.3 Определение абсолютных погрешностей опорных сопротивлений и воспроизведения силы постоянного тока высокоточными измерителями

7.5.3.1 Измерение опорного сопротивления и силы тока производится программой при отсоединенном от тестовой головы частотомере и последующего нажатия кнопки «**OK**» (п.7.5.1).

7.5.3.2 Результаты измерений заносятся программой в файл /var/opt/HP93000/soc/tracecal/ TC\_COMMON/result1.

В процессе выполнения измерений в правом верхнем углу окна программы отображается полное требуемое время, и время, оставшееся до конца измерений.

Если после проведенных измерений на экране появится сообщение об ошибках, необходимо просмотреть файл ошибок и принять меры к их устранению (для облегчения поиска все обнаруженные ошибки помечаются вопросительным знаком «?»).

В случае успешно пройденных измерений в окне программы появится окно с сообщением «Traceable Calibration successfully finished», в соответствии с рисунком 12.

| ? | Traceable | Calibration | successfu | lly finished |  |
|---|-----------|-------------|-----------|--------------|--|
|   |           |             |           |              |  |
|   |           | OK          | Cancel    |              |  |

Рисунок 12 - Диалоговое окно

В этом окне нажать ОК.

Для того чтобы закрыть программу, нажать Quit.

7.5.3.3 Результаты поверки считать положительными, если значения абсолютных погрешностей опорных сопротивлений и воспроизведения силы постоянного тока высокоточными измерителями не превышает значений, указанных в таблицах 10, 11, 12, 13.

| Таблица 10         |                         |                       |                          |
|--------------------|-------------------------|-----------------------|--------------------------|
| Значение опорно-   | Измеренное значение     | Абсолютная погреш-    | Пределы допускаемой      |
| го сопротивления   | опорного сопротивле-    | ность опорного сопро- | абсолютной погрешно-     |
| каналов источни-   | ния, Ом ( <b>DPS128</b> | тивления, Ом          | сти опорного сопротив-   |
| ка питания, Ом     | DPS128BRR 341 REL)      |                       | ления, Ом                |
| $26,1.10^{3}$      |                         |                       | ±13,0                    |
| $52,2 \cdot 10^3$  |                         |                       | ±26,1                    |
| $2,6\cdot 10^3$    |                         |                       | ±1,3                     |
| $5,2.10^{3}$       |                         |                       | ±2,6                     |
| 281                |                         |                       | ±0,14                    |
| 562                |                         |                       | ±0,28                    |
| 33,27              |                         |                       | $\pm 16,6\cdot 10^{-3}$  |
| 66,53              |                         |                       | $\pm 33,2.10^{-3}$       |
| 9,4                |                         |                       | ±4,7·10 <sup>-3</sup>    |
| 2,35               |                         |                       | $\pm 1,17 \cdot 10^{-3}$ |
| $522 \cdot 10^{3}$ |                         |                       | ±261,0                   |
| $261 \cdot 10^3$   |                         |                       | ±130,5                   |

#### Таблица 11

| Значение опорно- | Измеренное значение  | Абсолютная погреш-    | Пределы допускаемой    |
|------------------|----------------------|-----------------------|------------------------|
| го сопротивления | опорного сопротивле- | ность опорного сопро- | абсолютной погрешно-   |
| платы тактовой   | ния, Ом (SYS SRR 11  | тивления, Ом          | сти опорного сопротив- |
| частоты, Ом      | CLK)                 |                       | ления, Ом              |
| $360 \cdot 10^3$ |                      |                       | ±288                   |
| $20.10^{3}$      |                      |                       | ±10                    |
| 800              |                      |                       | ±0,64                  |
| 10               |                      |                       | ±5·10 <sup>-3</sup>    |

#### Таблица 12

| Значение опорно-<br>го сопротивления<br>канальных плат, | Измеренное значение опорного<br>сопротивления, Ом (IOREF<br>IOBRR board reference resistor) |      |      | Абсолютная по-<br>грешность опорно-<br>го сопротивления, | Пределы допускаемой<br>абсолютной погреш-<br>ности опорного со- |
|---------------------------------------------------------|---------------------------------------------------------------------------------------------|------|------|----------------------------------------------------------|-----------------------------------------------------------------|
| Ом                                                      | 101 109 117                                                                                 |      | Ом   | противления, Ом                                          |                                                                 |
|                                                         | CHBD                                                                                        | CHBD | CHBD |                                                          |                                                                 |
| 38,3                                                    |                                                                                             |      |      |                                                          | ±38,3·10 <sup>-3</sup>                                          |
| 3,83·10 <sup>3</sup>                                    |                                                                                             |      |      |                                                          | ±1,9                                                            |
| 39·10 <sup>3</sup>                                      |                                                                                             |      |      |                                                          | ±19,5                                                           |
| 375·10 <sup>3</sup>                                     |                                                                                             |      |      |                                                          | ±187                                                            |
| 1,5·10 <sup>6</sup>                                     |                                                                                             |      |      |                                                          | ±750                                                            |

#### Таблица 13

| Значение силы     | Измеренное значение  | Абсолютная погреш-    | Пределы допускаемой     |
|-------------------|----------------------|-----------------------|-------------------------|
| постоянного тока, | силы тока, мА        | ность воспроизведения | абсолютной погрешно-    |
| воспроизводимого  | (SMU SCM 11 CLK cur- | силы тока, мкА        | сти воспроизведения си- |
| высокоточными     | rent measure)        |                       | лы тока, мкА            |
| измерителя пара-  |                      |                       |                         |
| метров, мА        |                      |                       |                         |
| -0,192            |                      |                       | ±0,39                   |
| 0,192             |                      |                       | ±0,39                   |
| -4,8              |                      |                       | ±14,8                   |
| 4,8               |                      |                       | ±14,8                   |
| -190,0            |                      |                       | ±390                    |
| 190,0             |                      |                       | ±390                    |

#### 7.5.4 Проведение процедуры автокалибровки

7.5.4.1 Установка калибровочного робота на тестовую голову.

Перевести устройство жесткой стыковки тестовой головы в позицию «UN DOCK». Для этого нажать на пульте дистанционного управления на кнопку «HARD UNDOCK» (6). Общий вид и обозначение кнопок управления пульта дистанционного управления приведено на рисунке 13 Функциональное назначение кнопок управления приведено в таблице 14.

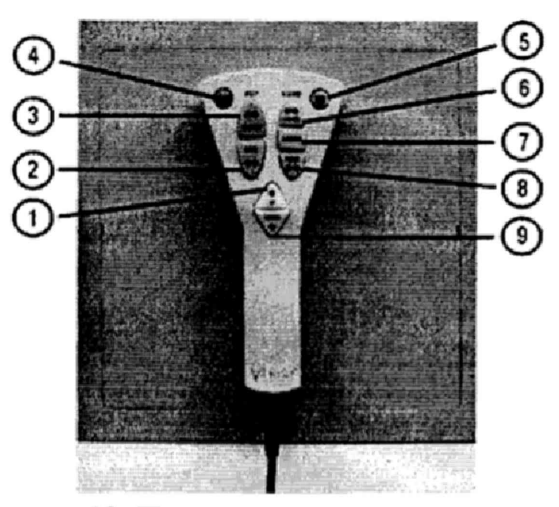

Рисунок 13- Пульт дистанционного управления

| Номер<br>кнопки         Обозначе-<br>ние кнопки         Наименование кнопки         Примечание           1         UP         Кнопка поднятия тестовой го-<br>ловы         -           2         DUT DOCK         Кнопка подключения контакт-<br>ного устройства к тестовой го-<br>лове         При использования блокирует<br>кнопки НАRD UNDOCK, UP,<br>DOWN           3         DUT UN-<br>DOCK         Кнопка отключения контакт-<br>ного устройства от тестовой<br>головы         Для использования одновременно<br>нажать на ENABLE и DUT UN-<br>DOCK           4         ENABLE         Кнопка блокировки защиты от<br>случайного нажатия         -           5         OVERRIDE         Кнопка отсоединения тестовой<br>головы         Включает возможность использо-<br>вания кнопок UP и DOWN во вре-<br>мя подключения тестовый головы           6         HARD UN-<br>DOCK         Кнопка предотвращает меха-<br>ническое напряжение в соеди-<br>нении тестовой головы и при-<br>соединённого устройства         -           7         HARD<br>NEUTRAL         Кнопка фиксации тестовой го-<br>ловы и присоединённого<br>устройства         При использовании блокирует<br>кнопки UP и DOWN           8         HARD<br>DOCK         Кнопка фиксации тестовой го-<br>ловы и присоединённого<br>устройства         -           9         DOWN         Квояка опускания тестовой<br>головы         - | Таблица | 14         |                                |                                |
|----------------------------------------------------------------------------------------------------|---------|------------|--------------------------------|--------------------------------|
| кнопки         ние кнопки         Кнопка поднятия тестовой го-<br>ловы         -           2         DUT DOCK         Кнопка подключения контакт-<br>ного устройства к тестовой го-<br>лове         При использования блокирует<br>кнопки HARD UNDOCK, UP,<br>DOWN           3         DUT UN-<br>DOCK         Кнопка отключения контакт-<br>ного устройства от тестовой<br>головы         Для использования одновременно<br>нажать на ENABLE и DUT UN-<br>DOCK           4         ENABLE         Кнопка блокировки защиты от<br>случайного нажатия         -           5         OVERRIDE         Кнопка отсоединения тестовой<br>головы         Включает возможность использо-<br>вания кнопок UP и DOWN во вре-<br>мя подключения тестовы           6         HARD UN-<br>DOCK         Кнопка предотвращает меха-<br>ническое напряжение в соеди-<br>нении тестовой головы и при-<br>соединённого устройства         -           7         HARD<br>NEUTRAL         Кнопка фиксации тестовой го-<br>ловы и присоединённого<br>устройства         При использовании блокирует<br>кнопки UP и DOWN           8         HARD<br>DOCK         Кнопка фиксации тестовой го-<br>ловы и присоединённого<br>устройства         При использовании блокирует<br>кнопки UP и DOWN           9         DOWN         Кнопка опускания тестовой<br>головы         -                                                       | Номер   | Обозначе-  | Наименование кнопки            | Примечание                     |
| 1         UP         Кнопка поднятия тестовой головы         -           2         DUT DOCK         Кнопка подключения контактного устройства к тестовой голове         При использования блокирует кнопки HARD UNDOCK, UP, DOWN           3         DUT UN-DOCK         Кнопка отключения контактного устройства от тестовой головы         Для использования одновременно нажать на ENABLE и DUT UN-DOCK           4         ENABLE         Кнопка блокировки защиты от случайного нажатия         -           5         OVERRIDE         Кнопка отсоединения тестовой головы         Включает возможность использования одновременно нажатия           6         HARD UN-DOCK         Кнопка предотвращает механия тестовой головы         -           7         HARD NEUTRAL         Кнопка предотвращает механическое напряжение в соединении тестовой головы и присоединённого устройства         -           8         HARD NEUTRAL         Кнопка фиксации тестовой головы и присоединённого устройства         При использовании блокирует кнопки UP и DOWN           9         DOWN         Кнопка опускания тестовой головы         -                                                                                                    | кнопки  | ние кнопки |                                | _                              |
| 2         ЛОВЫ           2         DUT DOCK         Кнопка подключения контакт-<br>ного устройства к тестовой го-<br>лове         При использования блокирует<br>кнопки HARD UNDOCK, UP,<br>DOWN           3         DUT UN-<br>DOCK         Кнопка отключения контакт-<br>ного устройства от тестовой<br>головы         Для использования одновременно<br>нажать на ENABLE и DUT UN-<br>DOCK           4         ENABLE         Кнопка блокировки защиты от<br>случайного нажатия         -           5         OVERRIDE         Кнопка корректировки поло-<br>жения тестовой головы         Включает возможность использо-<br>вания кнопок UP и DOWN во вре-<br>мя подключения тестовый головы           6         HARD UN-<br>DOCK         Кнопка отсоединения тестовой<br>головы         -           7         HARD<br>NEUTRAL         Кнопка предотвращает меха-<br>ническое напряжение в соеди-<br>нении тестовой головы и при-<br>соединённого устройства         -           8         HARD<br>DOCK         Кнопка фиксации тестовой го-<br>ловы и присоединённого<br>устройства         При использовании блокирует<br>кнопки UP и DOWN           9         DOWN         Кнопка опускания тестовой<br>головы         -                                                                                                    | 1       | UP         | Кнопка поднятия тестовой го-   | -                              |
| 2         DUT DOCK         Кнопка подключения контакт-<br>ного устройства к тестовой го-<br>лове         При использования блокирует<br>кнопки HARD UNDOCK, UP,<br>DOWN           3         DUT UN-<br>DOCK         Кнопка отключения контакт-<br>ного устройства от тестовой<br>головы         Для использования одновременно<br>нажать на ENABLE и DUT UN-<br>DOCK           4         ENABLE         Кнопка блокировки защиты от<br>случайного нажатия         -           5         OVERRIDE         Кнопка корректировки поло-<br>жения тестовой головы         Включает возможность использо-<br>вания кнопок UP и DOWN во вре-<br>мя подключения тестовый головы           6         HARD UN-<br>DOCK         Кнопка предотвращает меха-<br>ническое напряжение в соеди-<br>нении тестовой головы и при-<br>соединённого устройства         -           8         HARD<br>DOCK         Кнопка фиксации тестовой го-<br>ловы и при-<br>соединённого<br>устройства         При использовании блокирует<br>кнопки UP и DOWN           9         DOWN         Кнопка опускания тестовой<br>головы         -                                                                                                    |         |            | ловы                           |                                |
| ного устройства к тестовой го-лове         кнопки HARD UNDOCK, UP, DOWN           3         DUT UN-DOCK         Кнопка отключения контакт-<br>ного устройства от тестовой головы         Для использования одновременно нажать на ENABLE и DUT UN-<br>DOCK           4         ENABLE         Кнопка блокировки защиты от случайного нажатия         -           5         OVERRIDE         Кнопка корректировки положения тестовой головы         Включает возможность использования одновременно нажатия           6         HARD UN-DOCK         Кнопка отсоединения тестовой головы         Включает возможность использования тестовый головы           7         HARD NEUTRAL         Кнопка предотвращает механическое напряжение в соединения тестовой головы и присоединённого устройства         -           8         HARD DOCK         Кнопка фиксации тестовой головы и присоединённого устройства         При использовании блокирует кнопки UP и DOWN           9         DOWN         Кнопка опускания тестовой головы         -                                                                                                    | 2       | DUT DOCK   | Кнопка подключения контакт-    | При использования блокирует    |
| лове         DOWN           3         DUT UN-<br>DOCK         Кнопка отключения контакт-<br>ного устройства от тестовой<br>головы         Для использования одновременно<br>нажать на ENABLE и DUT UN-<br>DOCK           4         ENABLE         Кнопка блокировки защиты от<br>случайного нажатия         -           5         OVERRIDE         Кнопка корректировки поло-<br>жения тестовой головы         Включает возможность использо-<br>вания кнопок UP и DOWN во вре-<br>мя подключения тестовый головы           6         HARD UN-<br>DOCK         Кнопка предотвращает меха-<br>ническое напряжение в соеди-<br>нении тестовой головы и при-<br>соединённого устройства         -           7         HARD<br>NEUTRAL         Кнопка предотвращает меха-<br>ническое напряжение в соеди-<br>нении тестовой головы и при-<br>соединённого устройства         -           8         HARD<br>DOCK         Кнопка фиксации тестовой го-<br>ловы и присоединённого<br>устройства         При использовании блокирует<br>кнопки UP и DOWN           9         DOWN         Кнопка опускания тестовой<br>головы         -                                                                                                    |         |            | ного устройства к тестовой го- | кнопки HARD UNDOCK, UP,        |
| 3         DUT UN-<br>DOCK         Кнопка отключения контакт-<br>ного устройства от тестовой<br>головы         Для использования одновременно<br>нажать на ENABLE и DUT UN-<br>DOCK           4         ENABLE         Кнопка блокировки защиты от<br>случайного нажатия         -           5         OVERRIDE         Кнопка корректировки поло-<br>жения тестовой головы         Включает возможность использо-<br>вания кнопок UP и DOWN во вре-<br>мя подключения тестовый головы           6         HARD UN-<br>DOCK         Кнопка отсоединения тестовой<br>головы         -           7         HARD<br>NEUTRAL         Кнопка предотвращает меха-<br>ническое напряжение в соеди-<br>нении тестовой головы и при-<br>соединённого устройства         При использовании блокирует<br>кнопки UP и DOWN           8         HARD<br>DOCK         Кнопка опускания тестовой го-<br>ловы и присоединённого<br>устройства         При использовании блокирует<br>кнопки UP и DOWN           9         DOWN         Кнопка опускания тестовой<br>головы         -                                                                                                    |         |            | лове                           | DOWN                           |
| DOCK         ного устройства от тестовой<br>головы         нажать на ENABLE и DUT UN-<br>DOCK           4         ENABLE         Кнопка блокировки защиты от<br>случайного нажатия         -           5         OVERRIDE         Кнопка корректировки поло-<br>жения тестовой головы         Включает возможность использо-<br>вания кнопок UP и DOWN во вре-<br>мя подключения тестовый головы           6         HARD UN-<br>DOCK         Кнопка отсоединения тестовой<br>головы         -           7         HARD<br>NEUTRAL         Кнопка предотвращает меха-<br>ническое напряжение в соеди-<br>нении тестовой головы и при-<br>соединённого устройства         -           8         HARD<br>DOCK         Кнопка фиксации тестовой го-<br>ловы и присоединённого<br>устройства         При использовании блокирует<br>кнопки UP и DOWN           9         DOWN         Кнопка опускания тестовой<br>головы         -                                                                                                    | 3       | DUT UN-    | Кнопка отключения контакт-     | Для использования одновременно |
| головы         DOCK           4         ЕNABLE         Кнопка блокировки защиты от<br>случайного нажатия         -           5         OVERRIDE         Кнопка корректировки положения тестовой головы         Включает возможность использования кнопок UP и DOWN во время подключения тестовый головы           6         HARD UN-<br>DOCK         Кнопка отсоединения тестовой<br>головы         -           7         HARD<br>NEUTRAL         Кнопка предотвращает меха-<br>ническое напряжение в соеди-<br>нении тестовой головы и при-<br>соединённого устройства         -           8         HARD<br>DOCK         Кнопка фиксации тестовой го-<br>ловы и присоединённого<br>устройства         При использовании блокирует<br>кнопки UP и DOWN           9         DOWN         Кнопка опускания тестовой<br>головы         -                                                                                                    |         | DOCK       | ного устройства от тестовой    | нажать на ENABLE и DUT UN-     |
| 4         ENABLE         Кнопка блокировки защиты от<br>случайного нажатия         -           5         OVERRIDE         Кнопка корректировки поло-<br>жения тестовой головы         Включает возможность использо-<br>вания кнопок UP и DOWN во вре-<br>мя подключения тестовый головы           6         HARD UN-<br>DOCK         Кнопка отсоединения тестовой<br>головы         -           7         HARD<br>NEUTRAL         Кнопка предотвращает меха-<br>ническое напряжение в соеди-<br>нении тестовой головы и при-<br>соединённого устройства         -           8         HARD<br>DOCK         Кнопка фиксации тестовой го-<br>ловы и присоединённого<br>устройства         При использовании блокирует<br>кнопки UP и DOWN           9         DOWN         Кнопка опускания тестовой<br>головы         -                                                                                                    |         |            | головы                         | DOCK                           |
| случайного нажатия         Кнопка корректировки положения тестовой головы         Включает возможность использования кнопок UP и DOWN во время подключения тестовый головы           6         HARD UN-<br>DOCK         Кнопка отсоединения тестовой головы         -           7         HARD NEUTRAL         Кнопка предотвращает механическое напряжение в соединении тестовой головы и присоединённого устройства         -           8         HARD DOCK         Кнопка фиксации тестовой головы и присоединённого устройства         При использовании блокирует кнопки UP и DOWN           9         DOWN         Кнопка опускания тестовой головы         -                                                                                                    | 4       | ENABLE     | Кнопка блокировки защиты от    | -                              |
| 5         OVERRIDE         Кнопка корректировки положения тестовой головы         Включает возможность использования кнопок UP и DOWN во время подключения тестовый головы           6         HARD UN-<br>DOCK         Кнопка отсоединения тестовой головы         -           7         HARD NEUTRAL         Кнопка предотвращает механическое напряжение в соединения тестовой головы и присоединённого устройства         -           8         HARD DOCK         Кнопка фиксации тестовой головы и присоединённого устройства         При использовании блокирует кнопки UP и DOWN           9         DOWN         Кнопка опускания тестовой головы         -                                                                                                    |         |            | случайного нажатия             |                                |
| жения тестовой головы         вания кнопок UP и DOWN во вре-<br>мя подключения тестовый головы           6         HARD UN-<br>DOCK         Кнопка отсоединения тестовой<br>головы         -           7         HARD<br>NEUTRAL         Кнопка предотвращает меха-<br>ническое напряжение в соеди-<br>нении тестовой головы и при-<br>соединённого устройства         -           8         HARD<br>DOCK         Кнопка фиксации тестовой го-<br>ловы и присоединённого<br>устройства         При использовании блокирует<br>кнопки UP и DOWN           9         DOWN         Кнопка опускания тестовой<br>головы         -                                                                                                    | 5       | OVERRIDE   | Кнопка корректировки поло-     | Включает возможность использо- |
| мя подключения тестовый головы           6         HARD UN-<br>DOCK         Кнопка отсоединения тестовой<br>головы         -           7         HARD<br>NEUTRAL         Кнопка предотвращает меха-<br>ническое напряжение в соеди-<br>нении тестовой головы и при-<br>соединённого устройства         -           8         HARD<br>DOCK         Кнопка фиксации тестовой го-<br>ловы и присоединённого<br>устройства         При использовании блокирует<br>кнопки UP и DOWN           9         DOWN         Кнопка опускания тестовой<br>головы         -                                                                                                    |         |            | жения тестовой головы          | вания кнопок UP и DOWN во вре- |
| 6       HARD UN-<br>DOCK       Кнопка отсоединения тестовой<br>головы       -         7       HARD<br>NEUTRAL       Кнопка предотвращает меха-<br>ническое напряжение в соеди-<br>нении тестовой головы и при-<br>соединённого устройства       -         8       HARD<br>DOCK       Кнопка фиксации тестовой го-<br>ловы и присоединённого<br>устройства       При использовании блокирует<br>кнопки UP и DOWN         9       DOWN       Кнопка опускания тестовой<br>головы       -                                                                                                    |         |            |                                | мя подключения тестовый головы |
| DOCK         головы         головы           7         HARD         Кнопка предотвращает меха-<br>ническое напряжение в соеди-<br>нении тестовой головы и при-<br>соединённого устройства         -           8         HARD         Кнопка фиксации тестовой го-<br>ловы и присоединённого<br>устройства         При использовании блокирует<br>кнопки UP и DOWN           9         DOWN         Кнопка опускания тестовой<br>головы         -                                                                                                    | 6       | HARD UN-   | Кнопка отсоединения тестовой   | -                              |
| 7         НАRD<br>NEUTRAL         Кнопка предотвращает меха-<br>ническое напряжение в соеди-<br>нении тестовой головы и при-<br>соединённого устройства         -           8         HARD<br>DOCK         Кнопка фиксации тестовой го-<br>ловы и присоединённого<br>устройства         При использовании блокирует<br>кнопки UP и DOWN           9         DOWN         Кнопка опускания тестовой<br>головы         -                                                                                                    |         | DOCK       | головы                         |                                |
| 7         НАRD<br>NEUTRAL         Кнопка предотвращает меха-<br>ническое напряжение в соеди-<br>нении тестовой головы и при-<br>соединённого устройства         -           8         НАRD<br>DOCK         Кнопка фиксации тестовой го-<br>ловы и присоединённого<br>устройства         При использовании блокирует<br>кнопки UP и DOWN           9         DOWN         Кнопка опускания тестовой<br>головы         -                                                                                                    |         |            |                                |                                |
| 7       HARD       Кнопка предотвращает меха-<br>ническое напряжение в соеди-<br>нении тестовой головы и при-<br>соединённого устройства       -         8       HARD       Кнопка фиксации тестовой го-<br>ловы и присоединённого<br>устройства       При использовании блокирует<br>кнопки UP и DOWN         9       DOWN       Кнопка опускания тестовой<br>головы       -                                                                                                    |         |            |                                |                                |
| NEUTRAL         ническое напряжение в соеди-<br>нении тестовой головы и при-<br>соединённого устройства         При использовании блокирует           8         HARD         Кнопка фиксации тестовой го-<br>DOCK         При использовании блокирует           9         DOWN         Кнопка опускания тестовой         -                                                                                                    | 7       | HARD       | Кнопка предотвращает меха-     | -                              |
| нении тестовой головы и при-<br>соединённого устройства         При использовании блокирует           8         HARD<br>DOCK         Кнопка фиксации тестовой го-<br>ловы и присоединённого<br>устройства         При использовании блокирует           9         DOWN         Кнопка опускания тестовой<br>головы         -                                                                                                    |         | NEUTRAL    | ническое напряжение в соеди-   |                                |
| в         Соединённого устройства           8         HARD         Кнопка фиксации тестовой го-<br>ловы и присоединённого<br>устройства         При использовании блокирует<br>кнопки UP и DOWN           9         DOWN         Кнопка опускания тестовой<br>головы         -                                                                                                    |         |            | нении тестовой головы и при-   |                                |
| 8         НАRD         Кнопка фиксации тестовой го-<br>ловы и присоединённого<br>устройства         При использовании блокирует<br>кнопки UP и DOWN           9         DOWN         Кнопка опускания тестовой<br>головы         -                                                                                                    |         |            | соединённого устройства        |                                |
| DOCK         ловы и присоединённого<br>устройства         кнопки UP и DOWN           9         DOWN         Кнопка опускания тестовой<br>головы         -                                                                                                    | 8       | HARD       | Кнопка фиксации тестовой го-   | При использовании блокирует    |
| устройства           9         DOWN         Кнопка опускания тестовой         -           головы         -         -                                                                                                    |         | DOCK       | ловы и присоединённого         | кнопки UP и DOWN               |
| 9 DOWN Кнопка опускания тестовой - головы                                                                                                    |         |            | устройства                     |                                |
| головы                                                                                                    | 9       | DOWN       | Кнопка опускания тестовой      | -                              |
|                                                                                                    |         |            | головы                         |                                |

7.5.4.2 Подкатить калибровочный робот к тестовой системе. Выровнять калибровочный робот параллельно лицевой стороне тестовой головы как показано на рисунке 14. Убедиться, что сторона с двумя направляющими штырями для стыковки установлена по направлению к двум цилиндрам на тестовой голове. Оставить небольшой промежуток между калибровочным роботом и тестовой головой. Включить тормоза на колесах транспортной тележки.

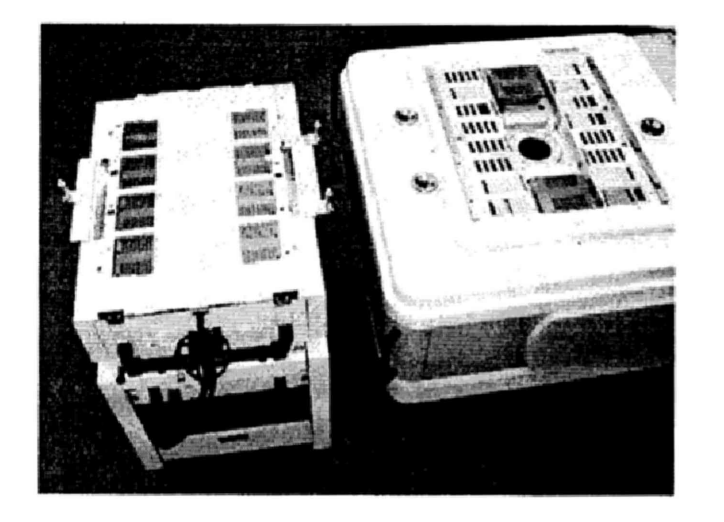

Рисунок 14 - Установка калибровочного робота рядом с тестовой головой

7.5.4.3 Отсоединить устройство позиционирования от транспортной тележки. Для этого вытянуть два стопорных штифта, расположенных с обоих концов калибровочного робота, и повернуть их на 90° как показано на рисунке 15.

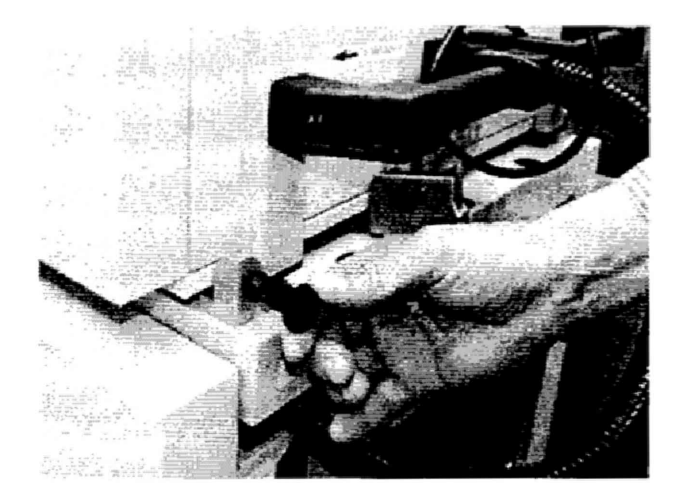

Рисунок 15 - Стопорные штифты.

7.5.4.4 Поднять устройство позиционирования и повернуть его как показано на рисунке 16. Соблюдать осторожность, для того, чтобы не перекрутить гибкую трубку, соединяющую устройство позиционирования и транспортировочную тележку.

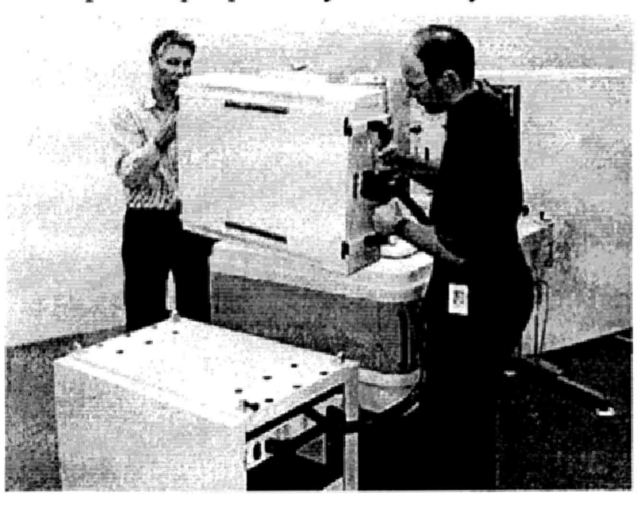

Рисунок 16 - Снятие устройства позиционирования с транспортной тележки

7.5.4.5 Осторожно установить устройство позиционирования на тестовую голову так, чтобы все направляющие штыри жесткой стыковки вошли в цилиндры, установленные в тестовой голове (рисунок 17). Убедиться, что лицевая часть устройства позиционирования установлена параллельно поверхности пользовательского интерфейса тестовой головы.

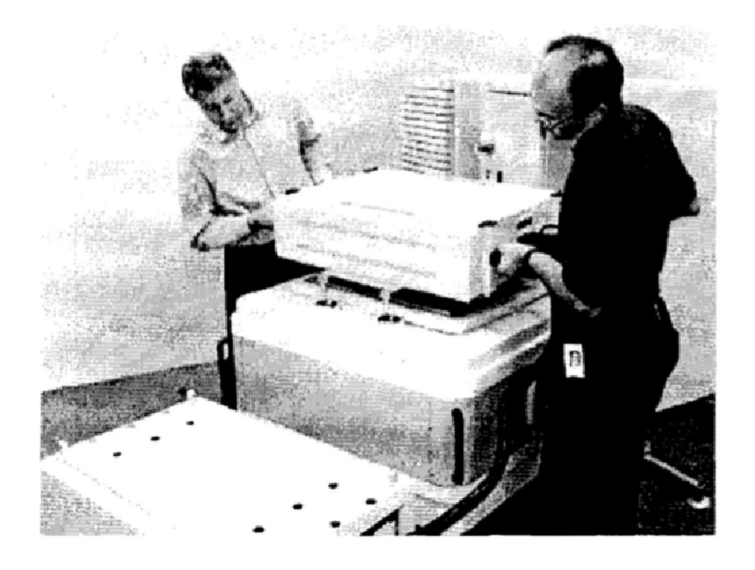

Рисунок 17 - Установка устройства позиционирования на тестовой голове

7.5.4.6 Перевести устройство жесткой стыковки тестовой головы в позицию «HARD DOCK». Для этого нажать на пульте дистанционного управления на кнопку «HARD NEUTRAL» (7), затем нажать на кнопку «HARD DOCK» (8). Общий вид и обозначение кнопок управления пульта дистанционного управления приведено на рисунке 13.

7.5.4.7 Подсоединить соединительный кабель к гнезду «CALIBRATION ROBOT» тестовой головы в соответствии с рисунками 18 (кабель между калибровочным роботом и тестовой головой) и 19 (разъем «CALIBRATION ROBOT» тестовой головы).

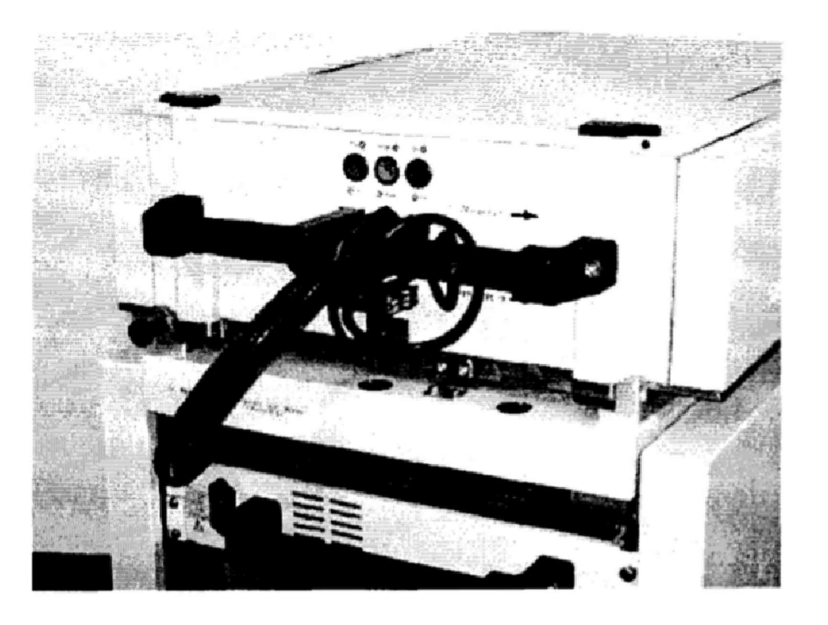

Рисунок 18 - Кабель между калибровочным роботом и тестовой головой

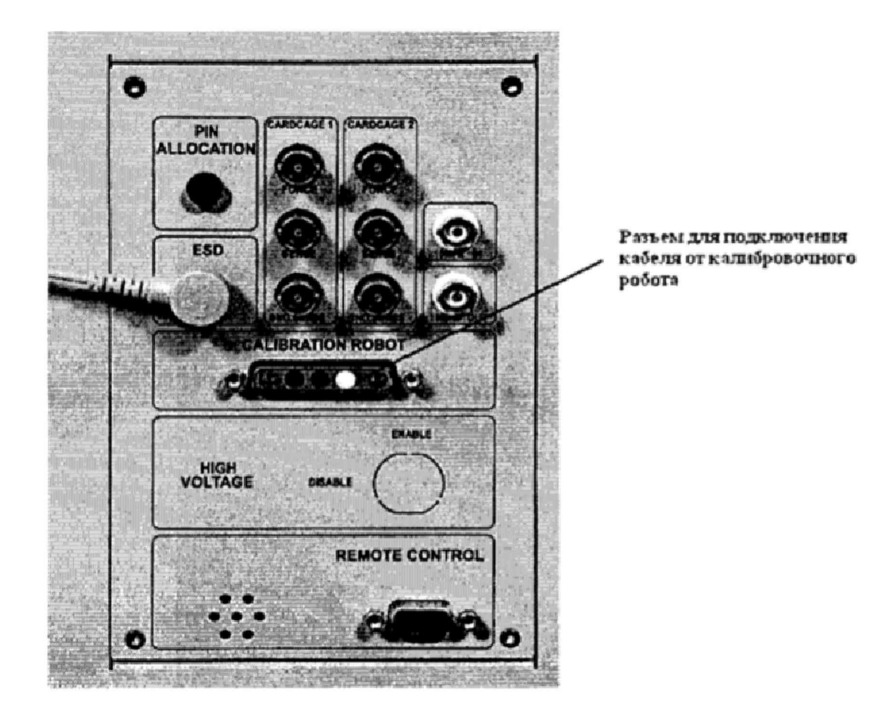

Рисунок 19 - Разъем «CALIBRATION ROBOT» тестовой головы

7.5.4.8 Подсоединить сетевой кабель к розетке на калибровочном роботе с одной стороны и сетевой розетке в тестовой голове с другой (рисунок 20).

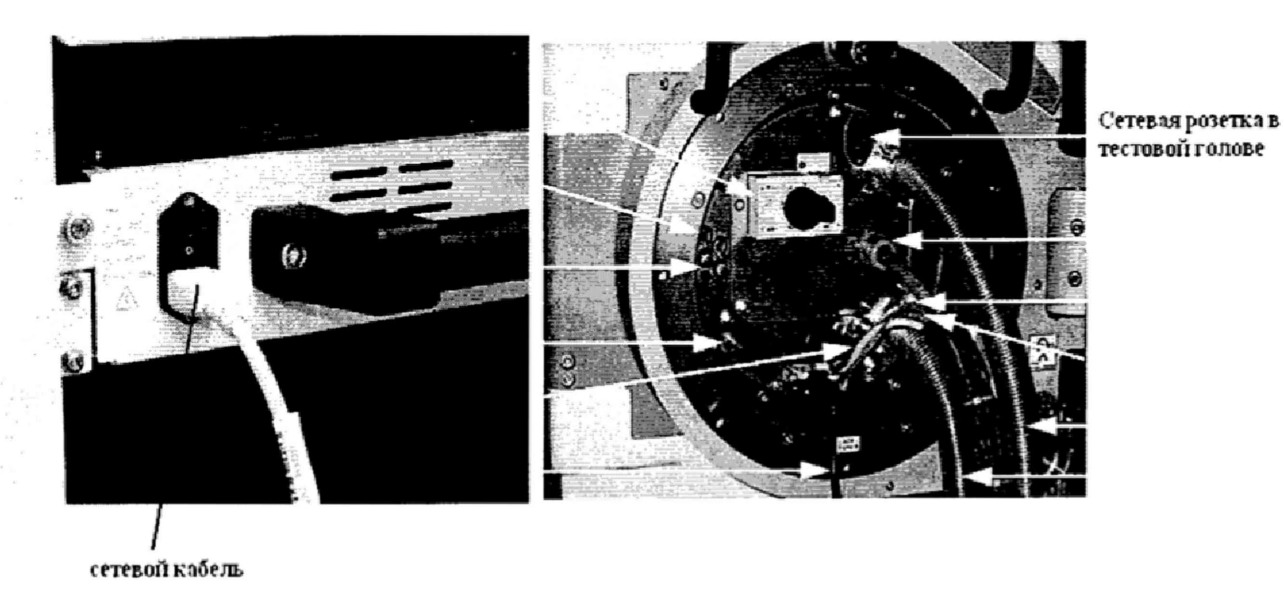

Рисунок 20 - Розетка для сетевого кабеля в калибровочном роботе

7.5.4.9 Запустить системное ПО «SmarTest», для чего набрать в командной строке /opt/hp93000/soc/prod env/bin/HPSmarTest.

На панели инструментов «SmarTest» кликнуть на иконку «93000 Setup». В открывшемся меню выберите строку «Calibration» (рисунок 21).

| ♥93000 Setup - /var/tmp/my_workspace - SmarTest Eclipse Wo | rkcenter                |
|------------------------------------------------------------|-------------------------|
| Elle Edit Navigate Search Project 93000 Run Window         | Help                    |
| □ ************************************                     | V Q . 3 DX O            |
| 🖽 🕴 93000 TestMethod 👋 93000 Hardware 👹 93000 Setup        | Calibration             |
| 95. Navigator 🕱                                            | Eixture Delay =         |
|                                                            | 2 Diagnostic            |
|                                                            | CO Monitor              |
| ☐ 74ACI 299 當 AMCC3455                                     | 중중 <u>S</u> ite Control |

Рисунок 21 - Окно программы

7.5.4.10 Для запуска программы автокалибровки в меню «Tools» окна «Tester Maintenance» выбрать строку «Calibration» (рисунок 22).

| Eile View User       | Iools Execute                     | 12        | 2 |  |
|----------------------|-----------------------------------|-----------|---|--|
| Standard 🔻 🖸         | Calibration                       |           |   |  |
| Estimated Time:      | O Analog Calibration              |           |   |  |
| Remaining Time:      | O Bist Assist Calibration         |           |   |  |
| in the second second | O RF Calibration                  | -5.22     | 1 |  |
| Execution:           | O RF Instrument Calibration       |           |   |  |
|                      | O RF file DeEmbedding Calibration | i y sia i | _ |  |
| Step:                | © RF Multi-TestFlow Calibration   |           |   |  |
|                      | 🕼 Setap.                          | -         |   |  |
| ldle                 | Preferences                       | FA.E      |   |  |

Рисунок 22 - Окно «Tester Maintenance»

7.5.4.11 В окне «Tester Maintenance» в меню «Execute» выбрать пункт «Run» (рисунок

23).

| ile <u>V</u> iew <u>U</u> ser ] | ools Execute                                                                                                    |         |  |
|---------------------------------|----------------------------------------------------------------------------------------------------|---------|--|
| Standard 💌 Cali                 | ibratior Bun                                                                                                    | Ctrl-R  |  |
| Estimated Time:                 | 01:11:24                                                                                                    | Run TrR |  |
| Remaining Time:                 | 01:11:24                                                                                                    |         |  |
| Execution:                      | 1990 - 1990 - 1990 - 1990 - 1990 - 1990 - 1990 - 1990 - 1990 - 1990 - 1990 - 1990 - 1990 - 1990 - 1990 - 1990 - | 0%      |  |
| Step:                           |                                                                                                    | Q%      |  |
| Logging Level:                  | Off                                                                                                    |         |  |
| Execution Mode:                 | Automatic                                                                                                    |         |  |

Рисунок 23 – Окно «Tester Maintenance»

7.5.4.12 В окне «Select Calibration Туре» выбрать первый пункт («for maintenance calibration») и нажать на кнопку «Continue» (рисунок 24). Вид окна «Tester Maintenance» в процессе прохождения автокалибровки представлен на рисунке 25.

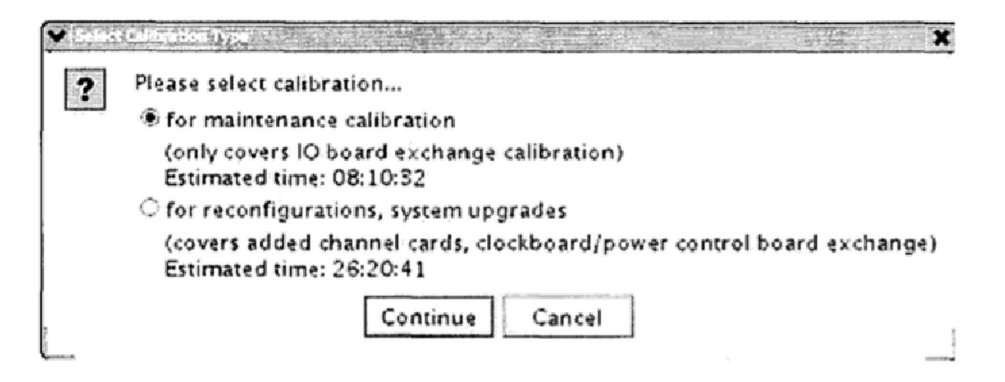

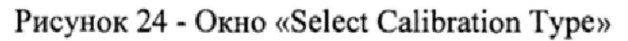

| ✓ ICSter Monthance<br>File View User Tools | Execute               |                                  |
|--------------------------------------------|-----------------------|----------------------------------|
| Standard 🛪 Det Calibr                      | auer) 💌 🎉 🕨 💽 -       |                                  |
| Estimated Time: 00                         | 0:06:52               |                                  |
| Remaining Time: 00                         | 04:36                 |                                  |
| Execution:                                 | 35% -                 | ——— Строка выполнения            |
| Step:                                      | sis                   | Строка выполнения текущего теста |
| Calibrating Active Load Co                 | mmutation Yoltage 🛛 🗲 | ——— строка текущего состояния    |

Рисунок 25 - Окно «Tester Maintenance» в процессе прохождения автокалибровки

7.5.4.13 Если автокалибровка проведена успешно и параметры системы соответствуют спецификациям, система выведет диалог с надписью «Calibration passed» (рисунок 26).

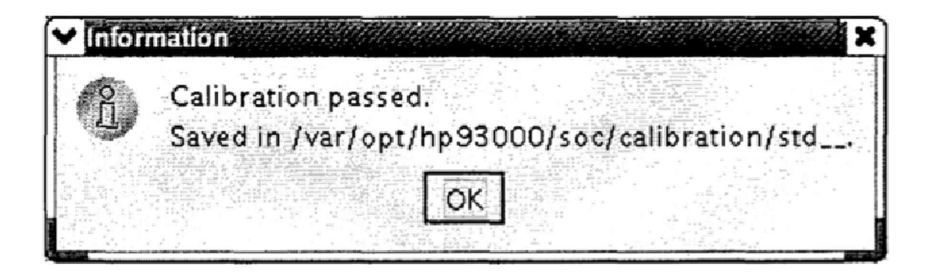

Рисунок 26 – Диалоговое окно

Калибровочные данные автоматически сохраняются в файл /var/opt/hp93000/soc/ calibration/std\_, который замещает файл предыдущей автокалибровки.

Если автоалибровка прошла с ошибками или была прервана, то появится окно представленное на рисунке 27.

| 0  | Calibration failed.                                                       |
|----|---------------------------------------------------------------------------|
| T) | Saved in /var/opt/hp93000/soc/calibration/stdfailed.2005.07.15_14h21m42s. |
|    |                                                                           |

Рисунок 27 – Окно информации, появляющееся в случае, если автоалибровка прошла с ошибками или была прервана Данные автокалибровки сохраняются в файл, указанный в появившемся окне. В имени файла отражены дата и время окончание неудачной автокалибровки. В этом случае актуальным остается файл предыдущей автокалибровки.

7.5.4.14 Процедуру автокалибровки считать успешно завершенной, если в окне программы появилось сообщение, представленное на рисунке 26.

7.5.4.15 Результаты поверки считать положительными, если процедура автокалибровки завершилась успешно, в противном случае система бракуется.

#### 7.5.5 Проведение процедуры завершающей диагностики

7.5.5.1 Произвести штатную встроенную процедуру диагностики системы для оценки ее исправности в соответствии с порядком, описанным в разделе 9 руководства по эксплуатации системы. Результаты диагностики сохраняются в файл:

#### /var/opt/hp93000/soc/diagnostic/di\_report\_file\_yyyy.mm.dd.XXhXXmXXs

В имени файла указаны дата и время его создания.

7.5.5.2 Результаты поверки считать положительными, если в результате диагностики не выявлены ошибки в противном случае, система бракуется.

## 7.5.6 Определение абсолютной погрешности установки амплитудных значений синусоидального сигнала, воспроизводимых генератором сигналов произвольной формы высокочастотным (HF AWG)

7.5.6.1 На измерительный блок (тестовую голову) системы установить плату LoadBoardV93K.

7.5.6.2 Подсоединить мультиметр 3458А, к выбранному каналу на измерительном блоке. Мультиметр 3458А перевести в режим измерения напряжения переменного тока.

7.5.6.3 В соответствии с РЭ на систему установить режим работы выдачи сигнала от генератора сигналов произвольной формы высокочастотного (HF AWG).

7.5.6.4 Последовательно задавая значения амплитуды и частоты выходного сигнала генератора в соответствии с таблицей 15, провести измерения действующего значения напряжения с помощью мультиметра.

Таблица 15

| Установленное     | Установленное    | Измеренное   | Абсолютная  | Пределы до-   |
|-------------------|------------------|--------------|-------------|---------------|
| значение ампли-   | значение частоты | значение ам- | погрешность | пускаемой аб- |
| туды выходного    | выходного сину-  | плитуды, В   | установки   | солютной по-  |
| синусоидального   | соидального сиг- |              | амплитуды,  | грешности     |
| сигнала генерато- | нала генератора  |              | мВ          | установки ам- |
| pa HF AWG, B      | HF AWG, κΓιι     |              |             | плитуды, мВ   |
| 1                 | 2                | 3            | 4           | 5             |
| 0,01              | 0,01             |              |             | $\pm 0,104$   |
|                   | 1                |              |             |               |
|                   | 10               |              |             |               |
|                   | 100              |              |             |               |
| 0,1               | 0,01             |              |             | ±1,04         |
|                   | 1                |              |             |               |
|                   | 10               |              |             |               |
|                   | 100              |              |             |               |
| 1,25              | 0,01             |              |             | ±13           |
| -                 | 1                |              |             |               |
|                   | 10               |              |             |               |
|                   | 100              |              |             |               |

7.5.6.5 Рассчитать амплитудное значение напряжения переменного тока по формуле(2):

$$U_A = 1,414U_{\rm A}$$
 , (2)

где U<sub>A</sub> – амплитудное значение напряжения, В;

U<sub>д</sub> – действующее значение напряжения, измеренное мультиметром, В.

7.5.6.6 Результаты поверки считать положительными, если значения абсолютной погрешности установки амплитудных значений синусоидального сигнала находятся в пределах, указанных в графе 5 таблицы 15.

7.5.7 Определение динамического диапазона, отношения сигнал/шум, отношения сигнал/(шум и гармоники), уровня гармонических искажений выходного синусоидального сигнала генератора сигналов произвольной формы высокочастотного (HF AWG)

7.5.7.1 На измерительный блок (тестовую голову) системы установить плату LoadBoardV93K.

7.5.7.2 Подключить анализатор спектра к каналу платы.

7.5.7.3 Установить в соответствии с РЭ следующие параметры измерения анализатора спектра:

Start Frequency - 10 МГц;

Stop Frequency – 50 MFu;

Reference Level - 10 dBm;

BW-3 кГц;

Sweep -5 c.

7.5.7.4 Установить частоту выходного сигнала генератора HF AWG равной 10 МГц, амплитуду выходного сигнала 0,316 В.

7.5.7.5 Включить выходной фильтр 15 МГц.

7.5.7.6 Произвести измерение составляющих спектра сигнала в диапазоне частот от 10 до 50 МГц.

7.5.7.7 Рассчитать динамический диапазон выходного сигнала генератора по формуле (3):

 $SFDR = P_o - P_{max} \qquad , \tag{3}$ 

где SFDR – динамический диапазон, дБн;

Р<sub>0</sub> – уровень основной гармоники, дБм;

Р<sub>тах</sub> – уровень наиболее мощной гармоники, дБм.

7.5.7.8 Результаты поверки считать положительными, если значения динамического диапазона превышают 81 дБн.

7.5.7.9 Рассчитать отношение сигнал/шум выходного сигнала генератора по формуле (4):

$$SNR = P_o - P_{\rm IIIYM} \qquad , \qquad (4)$$

где SNR - отношение сигнал/шум, дБн;

Ро – значение уровня основной гармоники, дБм;

Р<sub>шум</sub> – значение уровня шума, дБм.

7.5.7.10 Результаты поверки считать положительными, если значения отношения сигнал/шум превышает 65 дБн. 7.5.7.11 Рассчитать отношение сигнал/(шум и гармоники) выходного сигнала генератора по формуле (5):

$$SiNAD = 20lg(\frac{V_0}{\sqrt{V_2^2 + V_3^2 + V_4^2 + V_5^2 + V_{\text{шум}}^2}}) , \qquad (5)$$

где SiNAD – отношения сигнал/(шум и гармоники), дБн; V<sub>0</sub>, V<sub>2</sub>, V<sub>3</sub>, V<sub>4</sub>, V<sub>5</sub>, V<sub>шум</sub> – уровни гармоник и шума, В.

7.5.7.12 Результаты поверки считать положительными, если значения отношения сигнал/(шум и гармоники) превышает 65 дБн.

7.5.7.13 Рассчитать уровень гармонических искажений выходного сигнала генератора по формуле (6):

 $THD = 20 \lg\left(\frac{\sqrt{v_2^2 + v_3^2 + v_4^2 + v_5^2}}{v_0}\right) \qquad , \tag{6}$ 

где THD – уровень гармонических искажений, дБн; V<sub>0</sub>, V<sub>2</sub>, V<sub>3</sub>, V<sub>4</sub>, V<sub>5</sub> – уровни гармоник, В.

7.5.7.14 Результаты поверки считать положительными, если значение уровня гармонических искажений не превышает минус 80 дБн.

7.5.8 Определение абсолютной погрешности установки амплитудных значений синусоидального сигнала, воспроизводимых генератором сигналов произвольной формы сверхвысокочастотным (VHF AWG).

7.5.8.1 На измерительный блок (тестовую голову) системы установить плату LoadBoardV93K.

7.5.8.2 Подсоединить мультиметр 3458А к выбранному каналу на измерительном блоке. Мультиметр 3458А перевести в режим измерения напряжения переменного тока.

7.5.8.3 В соответствии с РЭ на систему установить режим работы выдачи сигнала от генератора сигналов произвольной формы сверхвысокочастотного (VHF AWG).

7.5.8.4 Последовательно задавая значения амплитуды и частоты выходного сигнала генератора в соответствии с таблицей 16, провести измерения действующего значения напряжения с помощью мультиметра.

Таблица 16

| A MONING TO       |                  |              |             |             |
|-------------------|------------------|--------------|-------------|-------------|
| Установленное     | Установленное    | Измеренное   | Абсолютная  | Пределы до- |
| значение ампли-   | значение частоты | значение ам- | погрешность | пускаемой   |
| туды выходного    | выходного сину-  | плитуда, В   | установки   | абсолютной  |
| синусоидального   | соидального сиг- |              | амплитуды,  | погрешности |
| сигнала генерато- | нала генератора  |              | мВ          | установки   |
| pa VHF AWG, B     | VHF AWG, кГц     |              |             | амплитуды,  |
|                   |                  |              |             | мВ          |
| 1                 | 2                | 3            | 4           | 5           |
| 0,1               | 0,01             |              |             | ±2,2        |
|                   | 1                |              |             |             |
|                   | 10               |              |             |             |
|                   | 100              |              |             |             |
| 1,25              | 0,01             |              |             | ±27,5       |
|                   | 1                |              |             |             |
|                   | 10               |              |             |             |
|                   | 100              |              |             |             |
|                   |                  |              |             |             |

7.5.8.5 Рассчитать амплитудное значение напряжения переменного тока по формуле (7).

 $U_A = 1,414U_{II}$  (7)

где U<sub>A</sub> – амплитудное значение напряжения, В;

Uд – действующее значение напряжения, измеренное мультиметром.

7.5.8.6 Результаты поверки считать положительными, если значения абсолютной погрешности установки амплитудных значений синусоидального сигнала находятся в пределах, указанных в графе 5 таблицы 16.

7.5.9 Определение динамического диапазона, отношения сигнал/шум, отношения сигнал/(шум и гармоники), уровня гармонических искажений выходного синусоидального сигнала генератора сигналов произвольной формы сверхвысокочастотного (VHF AWG).

7.5.9.1 На измерительный блок (тестовую голову) системы установить плату LoadBoardV93К.

7.5.9.2 Подключить анализатор спектра к каналу платы.

7.5.9.3 Установить в соответствии с РЭ следующие параметры измерения анализатора спектра:

Start Frequency - 10 MFu;

Stop Frequency – 500 MΓι;

Reference Level - 10 dBm;

BW-10 κΓι;

Sweep -5 c.

7.5.9.4 Установить частоту выходного сигнала генератора VHF AWG равной 10 МГц, амплитуду выходного сигнала 0,316 В.

7.5.9.5 Включить выходной фильтр 58 МГц.

7.5.9.6 Произвести измерение составляющих спектра сигнала в диапазоне частот от 10 до 100 МГц.

7.5.9.7 Рассчитать динамический диапазон выходного сигнала генератора по формуле (3).

7.5.9.8 Результаты поверки считать положительными, если значения динамического диапазона превышают 75 дБн.

7.5.9.9 Рассчитать отношение сигнал/шум выходного сигнала генератора по формуле (4).

7.5.9.10 Результаты поверки считать положительными, если значения отношения сигнал/шум превышают 67 дБн.

7.5.9.11 Рассчитать отношение сигнал/(шум и гармоники) выходного сигнала генератора по формуле (5).

7.5.9.12 Результаты поверки считать положительными, если значения отношения сигнал/(шум и гармоники) превышают 67 дБн.

7.5.9.13 Рассчитать уровень гармонических искажений выходного сигнала генератора по формуле (6).

7.5.9.14 Результаты поверки считать положительными, если значение уровня гармонических искажений не превышает минус 75 дБн.

# 7.5.10 Определение динамического диапазона, отношения сигнал/шум, уровня гармонических искажений выходного синусоидального сигнала генератора сигналов произвольной формы низкочастотного (LF AWG).

7.5.10.1 На измерительный блок (тестовую голову) системы установить плату LoadBoardV93K.

7.5.10.2 Подключить анализатор спектра к каналу платы.

7.5.10.3 Установить в соответствии с РЭ следующие параметры измерения анализатора спектра:

Start Frequency -1 κΓμ; Stop Frequency – 10 κΓμ; Reference Level - 10 dBm; BW – 0,03 κΓμ; Sweep – 5 c.

7.5.10.4 Установить частоту выходного сигнала генератора LF AWG равной 1 кГц, амплитуду выходного сигнала 2,5 В.

7.5.10.5 Включить выходной фильтр 1,5 кГц.

7.5.10.6 Произвести измерение составляющих спектра сигнала в диапазоне частот от 1 до 10 кГц.

7.5.10.7 Рассчитать динамический диапазон выходного сигнала генератора по формуле (3).

7.5.10.8 Результаты поверки считать положительными, если значения динамического диапазона превышают 113 дБн.

7.5.10.9 Рассчитать отношение сигнал/шум выходного сигнала генератора по формуле (4).

7.5.10.10 Результаты поверки считать положительными, если значения отношения сигнал/шум превышают 110 дБн.

7.5.10.11 Рассчитать уровень гармонических искажений выходного сигнала генератора по формуле (6).

7.5.10.12 Результаты поверки считать положительными, если значение уровня гармонических искажений не превышает минус 120 дБн.

7.5.11 Определение абсолютной погрешности измерений входного напряжения дигитайзера низкочастотного (LF Digitizer)

7.5.11.1 На измерительный блок (тестовую голову) системы установить плату LoadBoardV93К.

7.5.11.2 Подключить источник-измеритель прецизионный В2902А в соответствии с РЭ к каналу платы.

7.5.11.3 В соответствии с РЭ установить режим работы системы измерения низкочастотным дигитайзером (LF Digitizer).

7.5.11.4 Установить следующие параметры измерения дигитайзера:

-предел измерения 3 В;

-тактовую частоту 192 кГц;

-входное сопротивление 1 МОм.

7.5.11.5 Установить режим работы источника-измерителя «воспроизведение напряжения постоянного тока», предел напряжения 20 В, максимальный выходной ток 10 мА.

7.5.11.6 Подать с источника-измерителя напряжение постоянного тока величиной 2,95 В.

7.5.11.7 Измерить напряжение при помощи дигитайзера, результаты измерения занести в таблицу 17.

| Предел измере-   | Выходное   | Измерен-   | Абсолют-  | Пределы допус-  |
|------------------|------------|------------|-----------|-----------------|
| ния дигитайзера, | напряжение | ное значе- | ная по-   | каемой абсолют- |
| В                | источника  | ние напря- | грешность | ной погрешности |
| 1                | B2902A, B  | жения, В   | измерений | измерений       |
|                  |            |            | напряже-  | напряжения, мВ  |
|                  |            |            | ния, мВ   |                 |
| 1                | 2          | 3          | 4         | 5               |
|                  | 2,95       |            |           | ±24,8           |
| 3,0              | -2,95      |            |           | ±24,8           |
|                  | 2,0        |            |           | ±20             |
|                  | -2,0       |            |           | ±20             |
|                  | 0,95       |            |           | ±14,8           |
| 1,0              | -0,95      |            |           | ±14,8           |
|                  | 0,5        |            |           | ±12,5           |
|                  | -0,5       |            |           | ±12,5           |
|                  | 0,18       |            |           | ±10,9           |
| 0,2              | -0,18      |            |           | ±10,9           |
|                  | 0,14       |            |           | ±10,7           |
|                  | -0,14      |            |           | ±10,7           |
|                  | 0,1        |            |           | ±10,5           |
|                  | -0,1       |            |           | ±10,5           |
|                  | 0,06       |            |           | ±10,3           |
|                  | -0,06      |            |           | ±10,3           |
|                  | 0,02       |            |           | ±10,1           |
|                  | -0,02      |            |           | ±10,1           |

To5------ 17

7.5.11.8 Рассчитать абсолютную погрешность измерений напряжения постоянного тока по формуле (8):

 $\Delta = U_{\rm chctembi} - U_{\rm hct} , \qquad (8)$ 

где U<sub>системы</sub> – значение напряжения, измеренное дигитайзером, В;

U<sub>ист</sub> – значение напряжения, воспроизводимое источником-измерителем прецизионным B2902A, B.

7.5.11.9 Последовательно подавая напряжение на вход дигитайзера в соответствии с таблицей 17 повторить операции пп. 7.5.11.7 – 7.5.11.8.

7.5.11.10 Результаты поверки считать положительными, если значения абсолютной погрешности измерений входного напряжения дигитайзера находятся в пределах, указанных в графе 5 таблицы 17.

#### 7.5.12 Определение отношения сигнал/шум, уровня гармонических искажений дигитайзера низкочастотного (LF Digitizer)

7.5.12.1 На измерительный блок (тестовую голову) системы установить плату LoadBoardV93K.

7.5.12.2 Подключить генератор сигналов DS360 в соответствии с РЭ. к каналу платы.

7.5.12.3 В соответствии с РЭ установить режим работы системы измерения низкочастотным дигитайзером (LF Digitizer).

7.5.12.4 Установить предел измерения дигитайзера 3 В, тактовую частоту 192 кГц, входное сопротивление 1 МОм.

7.5.12.5 Установить частоту выходного сигнала генератора DS 360 20 кГц, напряжение выходного сигнала 2,674 В (амплитудное значение).

7.5.12.6 В соответствии с РЭ системы определить спектральные составляющие выходного сигнала дигитайзера.

7.5.12.7 Рассчитать отношение сигнал/шум дигитайзера по формуле (4).

7.5.12.8 Результаты поверки считать положительными, если значения отношения сигнал/шум превышают 115 дБн.

7.5.12.9 Рассчитать уровень гармонических искажений дигитайзера по формуле (6).

7.5.12.10 Результаты поверки считать положительными, если значение уровня гармонических искажений не превышает минус 90 дБн.

#### 7.5.13 Определение абсолютной погрешности измерений входного напряжения дигитайзера высокочастотного (VHF Digitizer)

7.5.13.1 На измерительный блок (тестовую голову) системы установить плату LoadBoardV93K.

7.5.13.2 Подключить источник-измеритель прецизионный В2902А в соответствии с РЭ. к каналу платы.

7.5.13.3 В соответствии с РЭ установить режим работы системы измерения высокочастотным дигитайзером (VHF Digitizer).

7.5.13.4 Установить следующие параметры измерения дигитайзера:

-предел измерения 2 В;

-тактовую частоту 192 кГц;

-входное сопротивление 1 МОм.

7.5.13.5 Установить режим работы источника-измерителя «воспроизведение напряжения постоянного тока», предел напряжения 20 В, максимальный выходной ток 10 мА.

7.5.13.6 Подать с источника-измерителя напряжение постоянного тока величиной 2,95 В.

7.5.13.7 Измерить напряжение при помощи дигитайзера, результаты измерения занести в таблицу 18.

Таблица 18

| Предел измерения<br>дигитайзера, В | Выходное<br>напряжение ис- | Измеренное<br>значение | Абсолютная погрешность | Пределы допуска-<br>емой абсолютной |
|------------------------------------|----------------------------|------------------------|------------------------|-------------------------------------|
|                                    | точника                    | напряжения,            | измерений              | погрешности из-                     |
|                                    | B2902A, B                  | B                      | напряжения,            | мерений напряже-                    |
|                                    |                            |                        | мВ                     | ния, мВ                             |
| 1                                  | 2                          | 3                      | 4                      | 5                                   |
| 2,0                                | 1,95                       |                        |                        | ±14,8                               |
|                                    | -1,95                      |                        |                        | ±14,8                               |
| 1,0                                | 0,95                       |                        |                        | ±9,75                               |
|                                    | -0,95                      |                        |                        | ±9,75                               |
| 0,5                                | 0,475                      |                        |                        | ±7,38                               |
|                                    | -0,475                     |                        |                        | ±7,38                               |
| 0,25                               | 0,23                       |                        |                        | ±6,15                               |
|                                    | -0,23                      |                        |                        | ±6,15                               |
| 0,125                              | 0,1                        |                        |                        | ±5,5                                |
|                                    | -0,1                       |                        |                        | ±5,5                                |

7.5.13.8 Рассчитать абсолютную погрешность измерения напряжения постоянного тока по формуле (9):

$$\Delta = U_{\rm CHCTEMBI} - U_{\rm HCT} , \qquad (9)$$

где Uсистемы - значение напряжения, измеренное дигитайзером, В;

U<sub>ист</sub> – значение напряжения, воспроизводимое источником-измерителем прецизионным B2902A, B.

7.5.13.9 Последовательно подавая напряжение на вход дигитайзера в соответствии с таблицей 20 повторить операции пп. 7.5.12.7 – 7.5.12.8.

7.5.13.10 Результаты поверки считать положительными, если значения абсолютной погрешности измерений входного напряжения дигитайзера находятся в пределах, указанных в графе 5 таблицы 18.

7.5.14 Определение динамического диапазона, отношения сигнал/шум, отношения сигнал/(шум и гармоники), уровня гармонических искажений дигитайзера высокочастотного (VHF Digitizer)

7.5.14.1 На измерительный блок (тестовую голову) системы установить плату LoadBoardV93K.

7.5.14.2 Подключить к генератору сигналов E8663D фильтр полосовой фильтр 2796-SMA (KR Electronics) на 10 МГц.

7.5.14.3 Подключить анализатор спектра к выходу фильтра.

7.5.14.4 Установить частоту выходного сигнала генератора 10 МГц. Напряжение выходного сигнала генератора выставить таким образом, чтобы на выходе фильтра амплитуда сигнала была 0,5 В.

7.5.14.5 Определить спектральные составляющие выходного сигнала фильтра в диапазоне частот от 1 до 10 МГц.

7.5.14.6 Рассчитать динамический диапазон выходного сигнала фильтра по формуле (3).

7.5.14.7 Рассчитать отношение сигнал/шум выходного сигнала фильтра по формуле (4).

7.5.14.8 Рассчитать отношение сигнал/(шум и гармоники) выходного сигнала фильтра по формуле (5).

7.5.14.9 Рассчитать уровень гармонических искажений выходного сигнала фильтра по формуле (6).

7.5.14.10 Если динамический диапазон выходного сигнала после фильтра превышает 80дБн, отношение сигнал/шум превышает 67 дБн, отношение сигнал/(шум и гармоники) превышает 67 дБн, уровень гармонических искажений не превышает минус 80 дБн, то подключить выход фильтра к каналу платы.

7.5.14.11 В соответствии с РЭ установить режим работы системы измерения высокочастотным дигитайзером (VHF Digitizer).

7.5.14.12 Установить предел измерения дигитайзера 0,5 В, тактовую частоту. 100 МГц, входное сопротивление 50 Ом, входной фильтр 15 МГц.

7.5.14.13 В соответствии с РЭ системы, определить спектральные составляющие выходного сигнала дигитайзера.

7.5.14.14 Рассчитать динамический диапазон дигитайзера по формуле (3).

7.5.14.15 Результаты поверки считать положительными, если значения динамического диапазона превышают 75 дБн.

7.5.14.16 Рассчитать отношение сигнал/шум дигитайзера по формуле (4).

7.5.14.17 Результаты поверки считать положительными, если значения отношения сигнал/шум превышает 62 дБн.

7.5.14.18 Рассчитать отношение сигнал/(шум и гармоники) выходного сигнала генератора по формуле (5).

7.5.14.19 Результаты поверки считать положительными, если значения отношения сигнал/(шум и гармоники) превышает 62 дБн.

7.5.14.20 Рассчитать уровень гармонических искажений дигитайзера по формуле (6).

7.5.14.21 Результаты поверки считать положительными, если значение уровня гармонических искажений не превышает минус 75 дБн.

#### 7.5.15 Определение абсолютной погрешности воспроизведения напряжения переменного тока генератором синусоидального сигнала (RF PureClock)

7.5.15.1 На измерительный блок (тестовую голову) системы установить плату LoadBoardV93K.

7.5.15.2 Подсоединить мультиметр 3458А, к выбранному каналу на измерительном блоке. Мультиметр 3458А перевести в режим измерения напряжения переменного тока.

7.5.15.3 В соответствии с РЭ на систему установить режим работы воспроизведение напряжения переменного тока генератором синусоидального сигнала (RF PureClock).

7.5.15.4 Последовательно задавая значения амплитуды и частоты выходного сигнала генератора в соответствии с таблицей 19, провести измерения действующего значения напряжения с помощью мультиметра. Результаты измерений записать в таблицу 19.

Таблица 19

| Значение<br>напряжения,<br>воспроизводи-<br>мое генерато-<br>ром RF | Частота гене-<br>ратора RF<br>PureClock,<br>МГц | Измеренное<br>значение<br>напряжение,<br>В | Абсолютная по-<br>грешность воспроиз-<br>ведения напряжения,<br>мВ | Пределы допуска-<br>емой абсолютной<br>погрешности вос-<br>произведения<br>напряжения, мВ |
|---------------------------------------------------------------------|-------------------------------------------------|--------------------------------------------|--------------------------------------------------------------------|-------------------------------------------------------------------------------------------|
| PureClock, B                                                        |                                                 |                                            |                                                                    |                                                                                           |
| 1                                                                   | 2                                               | 3                                          | 4                                                                  | 5                                                                                         |
| 0,1                                                                 | 0,01                                            |                                            |                                                                    | ±30                                                                                       |
|                                                                     | 0,1                                             |                                            |                                                                    |                                                                                           |
| 0,2                                                                 | 0,01                                            |                                            |                                                                    | ±35                                                                                       |
|                                                                     | 0,1                                             |                                            |                                                                    |                                                                                           |
| 0,5                                                                 | 0,01                                            |                                            |                                                                    | ±50                                                                                       |
|                                                                     | 0,1                                             |                                            |                                                                    |                                                                                           |
| 1                                                                   | 0,01                                            |                                            |                                                                    | ±75                                                                                       |
|                                                                     | 0,1                                             | -                                          |                                                                    |                                                                                           |

7.5.15.5 Рассчитать абсолютную погрешность воспроизведения напряжения постоянного тока по формуле (10):

 $\Delta = U_{\rm yct} - U_{\rm H3M} \qquad , \tag{10}$ 

где U<sub>уст</sub> – значение напряжения, установленное на генераторе, В; U<sub>изм</sub> – значение напряжения, измеренное мультиметром, В.

7.5.15.6 Результаты поверки считать положительными, если значения абсолютной погрешности воспроизведения напряжения переменного тока генератора находятся в пределах, указанных в графе 5 таблицы 19.

## 7.5.16 Определение уровня фазового шума генератора синусоидального сигнала (RF PureClock)

7.5.16.1 На измерительный блок (тестовую голову) системы установить плату LoadBoardV93K.

7.5.16.2 Подключить анализатор источника сигнала E5052B к каналу платы.

7.5.16.3 Установить частоту выходного сигнала генератора RF PureClock равной 26 МГц, размах выходного сигнала 1 В.

7.5.16.4 Провести измерения фазового шума с помощью анализатора источника сигнала Е5052В при отстройки 1 кГц.

7.5.16.5 Результаты поверки считать положительными, если значение уровня фазового уровня не превышает минус 147 дБн/Гц.

7.5.16.6 Провести измерения фазового шума с помощью анализатора источника сигнала E5052B при отстройки 100 кГц.

7.5.16.7 Результаты поверки считать положительными, если значение уровня фазового уровня не превышает минус 150 дБн/Гц.

#### 8 ОФОРМЛЕНИЕ РЕЗУЛЬТАТОВ ПОВЕРКИ

8.1 При положительных результатах поверки системы выдается свидетельство установленной формы.

8.2 На оборотной стороне свидетельства о поверке записываются результаты поверки.

8.3 В случае отрицательных результатов поверки поверяемая система к дальнейшему применению не допускается. На неё выдается извещение об её непригодности к дальнейшей эксплуатации с указанием причин.

8.4 Знак поверки наноситься на свидетельство о поверке в виде наклейки или оттиска поверительного клейма.

Начальник лаборатории 620 ФГУП «ВНИИФТРИ»

Someras-

Н.В Нечаев